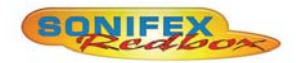

Redbox RB-FS42 Audio Failover Switcher, 4 Main I/O, 2 Standby I/O

### **Redbox RB-FS82**

Audio Failover Switcher, 8 Main I/O, 2 Standby I/O

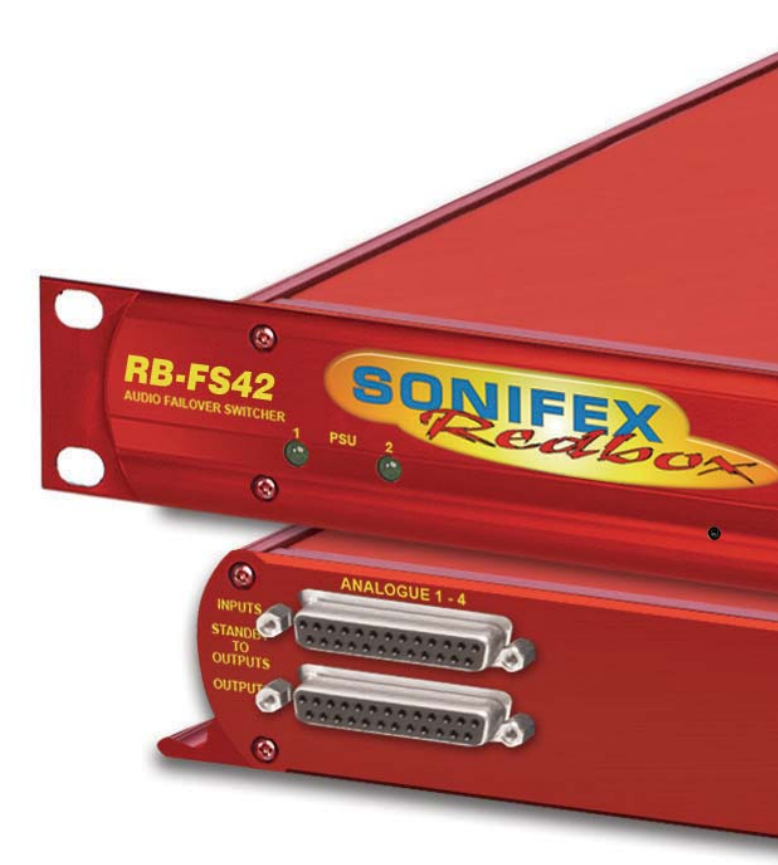

Manufacturers of audio & video products for radio & TV broadcasters SONIFEX This handbook is for use with the following product: RB-F542 Audio Failover Switcher, 4 Main I/O, 2 Standby I/O RB-FS42DC Audio Failover Switcher, 4 Main I/O, 2 Standby I/O, DC Version RB-FS82 Audio Failover Switcher, 8 Main I/O, 2 Standby I/O, DC Version Stock Code: 30-283

Revision 1.02, Sept 2015 ©Sonifex Ltd, 2015 All Rights Reserved

Sonifex Ltd, 61, Station Road, Irthlingborough, Northants, NN9 5QE, England. Tel: +44 (0)1933 650 700 Fax: +44 (0)1933 650 726 Email: sales@sonifex.co.uk Website: http://www.sonifex.co.uk

Information in this document is subject to change without notice and does not represent a commitment on the part of the vendor. Sonifex Ltd shall not be liable for any loss or damage whatsoever arising from the use of information or any error contained in this manual.

No part of this manual may be reproduced or transmitted in any form or by any means, electronic or mechanical, including photocopying, recording, information storage and retrieval systems, for any purpose other than the purchaser's personal use, without the express written permission of Sonifex Ltd. Unless otherwise noted, all names of companies, products and persons contained herein are part of a completely fictitious adaptation and are designed solely to document the use of Sonifex product.

Made in the UK by **SONIFEX** 

| Contents                                                     |     |
|--------------------------------------------------------------|-----|
| Product Warranty - 2 Year                                    | i i |
| Sonifex Warranty & Liability Terms & Conditions              | i   |
| 1. Definitions                                               | i   |
| 2. Warranty                                                  | i   |
| Unpacking Your Product                                       | iii |
| Repairs & Returns                                            | iii |
| CE Declaration of Conformity and Approval Information        | iv  |
| Safety & Installation of Mains Operated Equipment            | v   |
| Voltage Setting Checks                                       | v   |
| Fuse Bating                                                  | v   |
| Power Cable & Connection                                     | Ň   |
| WEEE Directive                                               | v   |
| Rouse Directive                                              |     |
| Atmosphere                                                   |     |
| Atmosphere<br>Fitting Dodhouse                               | VI  |
| Fitting Redboxes                                             | VI  |
| 1 RB-F542 Audio Fallover Switcher, 4 Main 1/0, 2 Standby 1/0 | 1   |
| Introduction                                                 | 1   |
| Connections & Operation                                      | 4   |
| Front Panel                                                  | 4   |
| PSU1 and PSU2                                                | 4   |
| Channel LED 1 and 2<br>Restore Button LEDs                   | 4   |
| Restore Button LEDS                                          | 4   |
| Boot Mode                                                    | 5   |
| Rear Panel Connections                                       | 6   |
| Ethernet Port                                                | 6   |
| AC Power Input                                               | 6   |
| DC Power Input                                               | 6   |
| Analogue, AES/EBU Digital & RS232 Input & Outputs            | 6   |
| 25 Way D-Type Connection Details                             | 7   |
| GPIO Connector                                               | 8   |
| Standby 1 - 2 Connector                                      | 8   |
| Typical Application                                          | 9   |
| Failure Detection                                            | 9   |
| Setting a Priority Signal Input                              | 9   |
| Restoring Signals                                            | 9   |
| GPI Operation                                                | 10  |
| Power Supply Monitoring                                      | 10  |
| Notwork Discovery & Webserver Configuration                  | 11  |
| Connecting to the unit:                                      | 11  |
|                                                              | ΤT  |

| DHCP                                                         | 11 |
|--------------------------------------------------------------|----|
| AutoIP                                                       | 11 |
| Static Network Settings                                      | 11 |
| MDNS-SD and Bonjour                                          | 11 |
| Sonifex Service Discovery App                                | 12 |
| Device Info                                                  | 14 |
| Home Page                                                    | 14 |
| Input Status                                                 | 14 |
| Output Status                                                | 14 |
| Power Supply Status                                          | 15 |
| Network Settings                                             | 15 |
| Host Name                                                    | 15 |
| IP Address                                                   | 15 |
| Netmask                                                      | 16 |
| Gateway                                                      | 16 |
| DHCP                                                         | 16 |
| Auto IP                                                      | 16 |
| SNMP                                                         | 16 |
| Community String                                             | 16 |
| Trap Destination IP Addresses                                | 16 |
| Channel Settings                                             | 17 |
| Global Restore                                               | 17 |
| Priority                                                     | 17 |
| Status / Down / Up / Active / Inactive - Trap                | 17 |
| Restore                                                      | 17 |
| Route Preference                                             | 17 |
| GPI Alarm                                                    | 17 |
| Power Supply Trap Settings                                   | 18 |
| Traps                                                        | 18 |
| GPO Settings                                                 | 18 |
| GPO Masks                                                    | 18 |
| LED Settings                                                 | 19 |
| Brightness                                                   | 19 |
| Update                                                       | 19 |
| 2 RB-FS82 Audio Failover Switcher, 8 Main I/O, 2 Standby I/O | 22 |
| Introduction                                                 | 22 |
| Connections & Operation                                      | 25 |
| Front Panel                                                  | 25 |
| PSII1 and PSII2                                              | 25 |
| Channel LED 1 and 2                                          | 25 |
| Restore Button LEDs                                          | 25 |
| Restore Buttons                                              | 25 |
| Boot Mode                                                    | 26 |
|                                                              |    |

| Rear Panel Connections                            | 27 |
|---------------------------------------------------|----|
| Ethernet Port                                     | 27 |
| AC Power Input                                    | 27 |
| DC Power Input                                    | 27 |
| Analogue, AES/EBU Digital & RS232 Input & Outputs | 27 |
| 25 Way D-Type Connection Details                  | 28 |
| GPIO Connector                                    | 29 |
| Standby 1 - 2 Connector                           | 29 |
| Typical Application                               | 30 |
| Failure Detection                                 | 30 |
| Setting a Priority Signal Input                   | 30 |
| Restoring Signals                                 | 30 |
| GPI Operation                                     | 31 |
| Power Supply Monitoring                           | 31 |
| Alarm Output Relays & SNMP                        | 31 |
| Network Discovery & Webserver Configuration       | 32 |
| Connecting to the unit:                           | 32 |
| DHCP                                              | 32 |
| AutoIP                                            | 32 |
| Static Network Settings                           | 32 |
| MDNS-SD and Bonjour                               | 32 |
| Sonifex Service Discovery App                     | 33 |
| Device Info                                       | 35 |
| Home Page                                         | 35 |
| Input Status                                      | 35 |
| Output Status                                     | 35 |
| Power Supply Status                               | 36 |
| Network Settings                                  | 36 |
| Host Name                                         | 36 |
| IP Address                                        | 36 |
| Netmask                                           | 37 |
| Gateway                                           | 37 |
| DHCP                                              | 37 |
| Auto IP                                           | 37 |
| SNMP                                              | 37 |
| Community String                                  | 37 |
| Irap Destination IP Addresses                     | 37 |
| Channel Settings                                  | 38 |
| Global Restore                                    | 38 |
| Priority                                          | 38 |
| Status / Down / Up / Active / Inactive - Trap     | 38 |
| Restore                                           | 38 |
|                                                   | 38 |
| GPI AldIII                                        | 38 |

| Power Supply Trap Settings | 39 |
|----------------------------|----|
| Traps                      | 39 |
| GPO Settings               | 39 |
| GPO Masks                  | 39 |
| LED Settings               | 40 |
| Brightness                 | 40 |
| Update                     | 40 |

### **Figures**

### RB-FS42

| Fig 1-1:  | The | RB-FS42 | Front Panel                       | 1  |
|-----------|-----|---------|-----------------------------------|----|
| Fig 1-2:  | The | RB-FS42 | Diagram                           | 3  |
| Fig 1-3:  | The | RB-FS42 | Front Panel                       | 4  |
| Fig 1-4:  | The | RB-FS42 | Rear Panel                        | 6  |
| Fig 1-5:  | The | RB-FS42 | Female and Male Connectors        | 7  |
| Fig 1-6:  | The | RB-FS42 | Bonjour Panel                     | 13 |
| Fig 1-7:  | The | RB-FS42 | Legacy Discovery Panel            | 13 |
| Fig 1-8:  | The | RB-FS42 | Device Info Panel                 | 14 |
| Fig 1-9:  | The | RB-FS42 | Home Screen                       | 14 |
| Fig 1-10: | The | RB-FS42 | Network Settings Screen           | 15 |
| Fig 1-11: | The | RB-FS42 | SNMP Screen                       | 16 |
| Fig 1-12: | The | RB-FS42 | Channel Settings Screen           | 17 |
| Fig 1-13: | The | RB-FS42 | Power Supply Trap Settings Screen | 18 |
| Fig 1-14: | The | RB-FS42 | GPO Settings Screen               | 18 |
| Fig 1-15: | The | RB-FS42 | LED Settings Screen               | 19 |
| Fig 1-16: | The | RB-FS42 | Update Screen                     | 19 |
|           |     |         |                                   |    |

### RB-FS82

| Fig 2-1:  | The RB-FS82 Front Panel              | 22            |
|-----------|--------------------------------------|---------------|
| Fig 2-2:  | The RB-FS82 Diagram                  | 24            |
| Fig 2-3:  | The RB-FS82 Front Panel              | 25            |
| Fig 2-4:  | The RB-FS82 Rear Panel               | 27            |
| Fig 2-5:  | The RB-FS82 Female and Male Conne    | ctors 28      |
| Fig 2-6:  | The RB-FS82 Bonjour Panel            | 34            |
| Fig 2-7:  | The RB-FS82 Legacy Discovery Panel   | 34            |
| Fig 2-8:  | The RB-FS82 Device Info Panel        | 35            |
| Fig 2-9:  | The RB-FS82 Home Screen              | 35            |
| Fig 2-10: | The RB-FS82 Network Settings Screen  | 36            |
| Fig 2-11: | The RB-FS82 SNMP Screen              | 37            |
| Fig 2-12: | The RB-FS82 Channel Settings Screen  | 38            |
| Fig 2-13: | The RB-FS82 Power Supply Trap Settir | ngs Screen 39 |
| Fig 2-14: | The RB-FS82 GPO Settings Screen      | 39            |
| Fig 2-15: | The RB-FS82 LED Settings Screen      | 40            |
| Fig 2-16: | The RB-FS82 Update Screen            | 40            |

## SONIFEX

# **Register Online for an Extended 2 Year Warranty**

As standard, Sonifex products are supplied with a 1 year back to base warranty.

If you register the product online, you can increase your product warranty to 2 years and we can also keep you informed of any product design improvements or modifications.

To register your product, please go online to www.sonifex.co.uk/register

### **Product Warranty - 2 Year**

As standard, Sonifex products are supplied with a 1 year back to base warranty. In order to register the date of purchase and so that we can keep you informed of any product design improvements or modifications, it is important to complete the warranty registration online. Additionally, if you register the product on the Sonifex website within 30 days of purchase, you can increase your product warranty to 2 years. Go to the Sonifex website at: http://www.sonifex.co.uk/technical/register/index.asp to apply for your 2 year warranty.

**Note:** For your own records the product serial number is recorded on the CE certification page of this handbook.

### Sonifex Warranty & Liability Terms & Conditions

### 1. Definitions

'the Company' means Sonifex Ltd and where relevant includes companies within the same group of companies as Sonifex Limited.

'the Goods' means the goods or any part thereof supplied by the Company and where relevant includes: work carried out by the Company on items supplied by the Purchaser; services supplied by the Company; and software supplied by the Company.

'the Purchaser' means the person or organisation who buys or has agreed to buy the Goods.

'the Price' means the Price of the Goods and any other charges incurred by the Company in the supply of the Goods.

'the Warranty Term' is the length of the product warranty which is usually 12 months from the date of despatch; except when the product has been registered at the Sonifex website when the Warranty Term is 24 months from the date of despatch. 'the Contract' means the quotation, these Conditions of Sale and any other document incorporated in a contract between the Company and the Purchaser.

This is the entire Contract between the parties relating to the subject matter hereof and may not be changed or terminated except in writing in accordance with the provisions of this Contract. A reference to the consent, acknowledgement, authority or agreement of the Company means in writing and only by a director of the Company.

### 2. Warranty

- (a) The Company agrees to repair or (at its discretion) replace Goods which are found to be defective (fair wear and tear excepted) and which are returned to the Company within the Warranty Term provided that each of the following are satisfied:
  - notification of any defect is given to the Company immediately upon its becoming apparent to the Purchaser;
  - the Goods have only been operated under normal operating conditions and have only been subject to normal use (and in particular the Goods must have been correctly connected and must not have been subject to high voltage or to ionising radiation and must not have been used contrary to the Company's technical recommendations);
  - the Goods are returned to the Company's premises at the Purchaser's expense;
  - (iv) any Goods or parts of Goods replaced shall become the property of the Company;
  - (v) no work whatsoever (other than normal and proper maintenance) has been carried out to the Goods or any part of the Goods without the Company's prior written consent;

- (vi) the defect has not arisen from a design made, furnished or specified by the Purchaser;
- (vii) the Goods have been assembled or incorporated into other goods only in accordance with any instructions issued by the Company;
- (viii) the defect has not arisen from a design modified by the Purchaser;
- (ix) the defect has not arisen from an item manufactured by a person other than the Company. In respect of any item manufactured by a person other than the Company, the Purchaser shall only be entitled to the benefit of any warranty or guarantee provided by such manufacturer to the Company.
- (b) In respect of computer software supplied by the Company the Company does not warrant that the use of the software will be uninterrupted or error free.
- (c) The Company accepts liability:
  - (i) for death or personal injury to the extent that it results from the negligence of the Company, its employees (whilst in the course of their employment) or its agents (in the course of the agency);
  - (ii) for any breach by the Company of any statutory undertaking as to title, quiet possession and freedom from encumbrance.
- (d) Subject to conditions (a) and (c) from the time of despatch of the Goods from the Company's premises the Purchaser shall be responsible for any defect in the Goods or loss, damage, nuisance or interference whatsoever consequential economic or otherwise or wastage of material resulting from or caused by or to the Goods. In particular the Company shall not be liable for any loss of profits or other economic losses. The Company accordingly excludes all liability for the same.

- (e) At the request and expense of the Purchaser the Company will test the Goods to ascertain performance levels and provide a report of the results of that test. The report will be accurate at the time of the test, to the best of the belief and knowledge of the Company, and the Company accepts no liability in respect of its accuracy beyond that set out in Condition (a).
- (f) Subject to Condition (e) no representation, condition, warranty or other term, express or implied (by statute or otherwise) is given by the Company that the Goods are of any particular quality or standard or will enable the Purchaser to attain any particular performance or result, or will be suitable for any particular purpose or use under specific conditions or will provide any particular capacity, notwithstanding that the requirement for such performance, result or capacity or that such particular purpose or conditions may have been known (or ought to have been known) to the Company, its employees or agents.
- (g) (i) To the extent that the Company is held legally liable to the Purchaser for any

single breach of contract, tort, representation or other act or default, the Company's liability for the same shall not exceed the price of the Goods.

- The restriction of liability in Condition (g)(i) shall not apply to any liability accepted by the Seller in Condition (c).
- (h) Where the Goods are sold under a consumer transaction (as defined by the Consumer Transactions (Restrictions on Statements) Order 1976) the statutory rights of the Purchaser are not affected by these Conditions of Sale.

### **Unpacking Your Product**

Each product is shipped in protective packaging and should be inspected for damage before use. If there is any transit damage take pictures of the product packaging and notify the carrier immediately with all the relevant details of the shipment. Packing materials should be kept for inspection and also for if the product needs to be returned.

The product is shipped with the following equipment so please check to ensure that you have all of the items below. If anything is missing, please contact the supplier of your equipment immediately.

| Item                                          | Quantity |
|-----------------------------------------------|----------|
| Product unit                                  | 1        |
| IEC Mains lead fitted with moulded mains plug | 1        |
| Handbook and warranty card                    | 1        |

If you require a different power lead, please let us know when ordering the product.

### **Repairs & Returns**

Please contact Sonifex or your supplier if you have any problems with your Sonifex product. Email technical.support@sonifex.co.uk for the repair/upgrade/returns procedure, or for support & questions regarding the product operation.

### **CE Declaration of Conformity and Approval Information**

### SONIFEX

61 Station Road • Irthlingborough • Northants NN9 5QE • United Kingdom • www.sonifex.co.uk T: +44 (0)1933 650 700 • F: +44 (0)1933 650 726

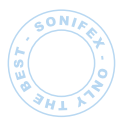

This document certifies that the Sonifex product that you have purchased is compliant with CE specifications. If you would like further information on compliance of all Sonifex products, please check the website at the address above where full information is available.

Sonifex Limited hereby certify that the following product with serial number shown has been designed and manufactured in accordance with the following specifications :

| EMC: | EN 55103-1: 1997 Electromagnetic Compatibility.                |
|------|----------------------------------------------------------------|
|      | Limits of disturbance for audio apparatus for professional use |
|      | For use in environments 1 to 4.                                |

EN 55103-2: 1997 Electromagnetic Compatibility. Limits of disturbance for audio apparatus for professional use For use in environments 1 to 4.

Safety: EN 60950: 1992 Safety of Information Technology Equipment Including Electrical Business Equipment.

HybridBS6301, BS7002, BS415, CTR21,Approvals:R&TTE directive (1999/5/EC)

| Product:   |  |
|------------|--|
|            |  |
| Sorial No. |  |
|            |  |

The Reference Technical Justification File for this product is available at Sonifex Ltd.

### Authorised By:

Name: Chris Stills

Position: Technical Director

Date of Issue: 01 November 2014

La sta Signature:

### Safety & Installation of Mains Operated Equipment

There are no user serviceable parts inside the equipment. If you should ever need to look inside the unit, always disconnect the mains supply before removing the equipment covers. The cover is connected to earth by means of the fixing screws. It is essential to maintain this earth/ ground connection to ensure a safe operating environment and provide electromagnetic shielding.

### **Voltage Setting Checks**

Ensure that the machine operating voltage is correct for your mains power supply by checking the box in which your product was supplied. The voltage is shown on the box label. The available voltage settings are 115V, or 230V. Please note that all products are either switchable between 115V and 230V, or have a universal power supply.

### **Fuse Rating**

The product is supplied with a single fuse in the live conducting path of the mains power input. For reasons of safety it is important that the correct rating and type of fuse is used. Incorrectly rated fuses could present a possible fire hazard, under equipment fault conditions. The active fuse is fitted on the outside rear panel of the unit.

### **Power Cable & Connection**

An IEC power connector is supplied with the product which has a moulded plug attached – this is a legal requirement The mains lead is automatically configured for the country that the product is being sent to, from one of :

| Territory                        | Voltage | IEC Lead Type                              | Image |
|----------------------------------|---------|--------------------------------------------|-------|
| UK & Middle East                 | 230V    | UK 3 pin to IEC lead                       |       |
| Europe                           | 230V    | European Schuko round 2 pin to<br>IEC lead |       |
| USA, Canada and<br>South America | 115V    | 3 flat pin to IEC lead                     |       |
| Australia & New<br>Zealand       | 230V    | Australasian 3 flat pin to IEC lead        |       |

Connect the equipment in accordance with the connection details and before applying power to the unit, check that the machine has the correct operating voltage for your mains power supply.

**Important Note:** If there is an earth/ground terminal on the rear panel of the product then it must be earthed/grounded.

### **WEEE Directive**

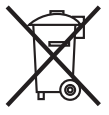

The Waste Electrical and Electronic Equipment (WEEE) Directive was agreed on 13 February 2003, along with the related Directive 2002/95/EC on Restrictions of the use of certain Hazardous Substances in electrical and electronic

equipment (RoHS). The Waste Electrical and Electronic Equipment Directive (WEEE) aims to minimise the impacts of electrical and electronic equipment on the environment during their life times and when they become waste. All products manufactured by Sonifex Ltd have the WEEE directive label placed on the case. Sonifex Ltd will be happy to give you information about local organisations that can reprocess the product when it reaches its "end of use", or alternatively all products that have reached "end of use" can be returned to Sonifex and will be reprocessed correctly free of charge.

### **RoHS Directive**

The RoHS directive limits the use of certain hazardous substances currently used in EEE manufacture, including lead, mercury, cadmium, hexavalent chromium, and halide-containing compounds PBB (polybrominated biphenyl) and PBDE (polybrominated diphenyl ether). Elimination of these substances will result in more environmentally friendly recycling of electronic equipment.

Sonifex Ltd practices lead-free (LF) manufacturing processes and does not use any of the hazardous substances identified in the European Union's Restriction of Hazardous Substances (RoHS) directive. The manufacturing processes include the assembly of purchased components from various sources. Product is offered as RoHS compliant, or LF, only after sufficient evidence is received from the component manufacturers that their components are RoHS compliant. Sonifex Ltd relies solely on the distributor, or manufacturer, of the components for identification of RoHS compliance. Thus whilst every effort is made to ensure compliance, Sonifex Ltd makes no warranty, or certification, or declaration of compliance concerning said components.

### Atmosphere

The units should be installed in an area that is not subject to excessive temperature variation (<0°C, >50°C), moisture, dust or vibration.

### **Fitting Redboxes**

Redboxes can be fixed to the underside of a mixing desk, or other surfaces using 4.2mm holes in the sides and fixed with 2 x M4 screws or 2 x No. 6 countersink wood screws.

They can also be rack-mounted, with either the front, or rear of the Redbox positioned at the front of the rack:

Rear Mounting a 1U Rackmount Redbox:

The RB-RK3 1U rear panel rack kit can be used for large 1U rackmount Redboxes.

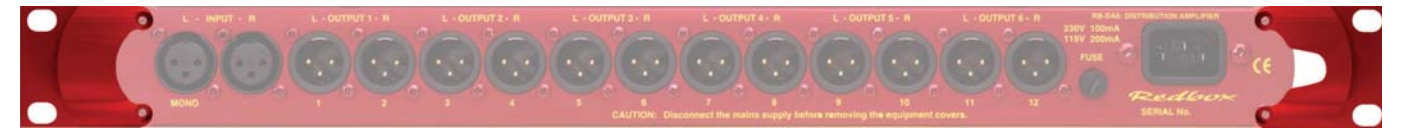

**Note:** When fitting the RB-RK3 rear-mounting rack-kits, a notch has been left on the inside of the right-hand rack-piece for the mains cable to pass through. Make sure that the mains cable has been put through the notch before attaching the right hand rack-piece.

### 1 RB-FS42 Audio Failover Switcher, 4 Main I/O, 2 Standby I/O Introduction

| CORD-FS42 |      | 8 | DNIFEX<br>Reabox STANDBY | сні | C<br>2 | HANNEL<br>CH | 5WIT | CH ALAI | M STA | rus | 1 |  | RESTORE 2 | 0 | P |
|-----------|------|---|--------------------------|-----|--------|--------------|------|---------|-------|-----|---|--|-----------|---|---|
| 0         | (B). |   | •                        | (1) | 0      | *            | ۲    |         | ۲     |     |   |  |           | 0 |   |

Fig 1-1: The RB-FS42 Front Panel

The RB-FS42 4 + 2 audio failover switcher is a smaller channel count version of the RB-FS82, offering a lower number of inputs and outputs. It is a more cost effective solution where failover is needed for a smaller number of sources/destinations and supports all of the features of the RB-FS82.

The device has 4 main + 2 standby, stereo analogue audio, AES/EBU digital audio and RS232 connections (both inputs and outputs) and can be configured via Ethernet for two main operational applications:

For switching of program sources to a standby destination in the event of a destination failure ('Standbys to outputs'). Typically this would be audio encoders at a program distribution head end (for audio over IP, E1 or other bearer networks), with "N" x programs feeding "N" x encoders. If an encoder fails the audio destined for that encoder gets routed to a standby encoder so ensuring the continuity of audio to network transport.

Switching of program sources, including standby sources, to destinations in the event of source failure ('Standbys to inputs'). Typically this would be audio decoders at a transmission site with "N" x programs and "N" x decoders feeding "N" x transmitters. If a decoder fails, the audio from a standby decoder, or other audio source such as an mp3 player, overrides the signal path to the transmitter so ensuring continuity on air.

The RB-FS42 supports any configuration of up to 4 main program signal paths (N  $\leq$  4) and there are 2 standby program signal paths, in either mode

of operation. Each program path simultaneously switches analogue L/R audio, AES/EBU digital audio and RS232 data. Each of these signals is wired on D-Type connectors on the rear panel.

All signal paths are passive and therefore completely transparent utilising relay based switching. This has the benefit of a "straight wire" topology during normal (alarm free) operation and also during any power outage to the device. An additional benefit of the passive signal path is AES/EBU bit transparency allowing throughput of AES/EBU AC3 Dolby E TM signals.

To ensure the passive nature of the device, switching is determined by alarm (General Purpose) inputs, with this alarm signalling in turn being normally provided by the encoder or decoders (or other devices) at site. Recognising the mission critical nature of the system, a high grade of relay is used in the RB-FS42.

The passive design ensures continuity of audio in the event of any power outage. However the RB-FS42 also includes dual redundant power supplies (85V-264V AC with a 12V 1A DC backup as standard). The RB-FS42-DC model accepts two DC power inputs (24 - 48V DC) via locking 2.5mm pin power connectors and both power supplies are monitored by the unit. This means that if either power supply fails, the other is ready to take over. In the extremely unlikely event that both fail, the unit's passive signal path ensures a straight wire connection for all 4 program feeds (analogue, AES/EBU & RS232). This is essential for applications such as installation at transmitter

sites, where a power failure to the unit will not prevent the audio input signal from being output to each of the supported 4 transmitters.

A row of LEDs on the front panel confirm the unit status, with each individual program path indicated as being in alarm with either Standby 1 or Standby 2 programs clearly confirmed as actively over-riding the failed signal. Alarm LEDs on the front panel are also indicated for power supply 1 failure and power supply 2 failure and these are mirrored by the device's own General Purpose Outputs so facilitating easy interfacing of the device with the addition of a summary alarm status GPO.

By monitoring and acting on a GPI Alarm pin for each signal path the unit can switch between: Through, Standby 1, Standby2 or Silence. The unit will always attempt to route a Standby path when a Main path alarm is detected and if both Standby paths are already in use, then one of the two remaining options (Through, Silence) will be used. The unit can be configured to either Automatically restore a Main 'through' path or wait for a Manual button press.

In the event of alarm clearing, the unit will automatically revert to normal operation, but a manual reversion mode is also provided, allowing for engineering investigation without the unit 'hunting' between different signal paths. Two buttons on the front panel, RESTORE 1 and RESTORE 2, allow manual restoration of the previously failed signal paths, away from Standby 1 and Standby 2 respectively.

To facilitate integration with site management systems the RB-FS42 supports SNMP V1 and is configured by a simple web based GUI. All relevant information regarding input/output status, alarms and power supplies is available via SNMP GET requests to the unit. Traps can also be generated for most of the actions which can occur, including power supply fail and input GPI alarms, etc.

Contact Sonifex for further information if you have a particular requirement that isn't catered for by the RB-FS42 as standard.

Category: Synchronisers, Delays & Silence Detectors. Product Function: To route the source audio signals in to a standby encoder in event of encoder fail. Or to route the destination audio signals from a standby decoder in event of decoder fail. Typical Applications: As a failover switcher for multi channel audio transport over E1 or IP, typically as performed by APT Oslo, Prodys Nureus, where a N+1 topology is adopted. Features:

- Relay based switching.
- Dual DC, or AC, power supplies (select when ordering).
- Encoder site (Set via IP): 4 stereo program inputs, 4 + 2 stereo program outputs where each program input/Output carries: analogue L/R, stereo AES/EBU & RS232.
- Encoder site: Each program output has an alarm detect GP input.
- Decoder Site (Set via IP): 4 +2 stereo program inputs, 4 program outputs where each program input carries: analogue L/R, stereo AES/EBU & RS232.
- Decoder Site: Each program input has an alarm detect GP input.
- AES/EBU transparent (for Dolby E transport).
- Passive throughput in event of power outage.
- GPO output for signalling RB-FS42 alarm conditions: PSU 1/2 fail, Standby 1/2 active, Summary Alarm.
- Automatic or Manual reversion modes.
- LED indicators on front panel.
- IP control, including Web GUI and SNMP.

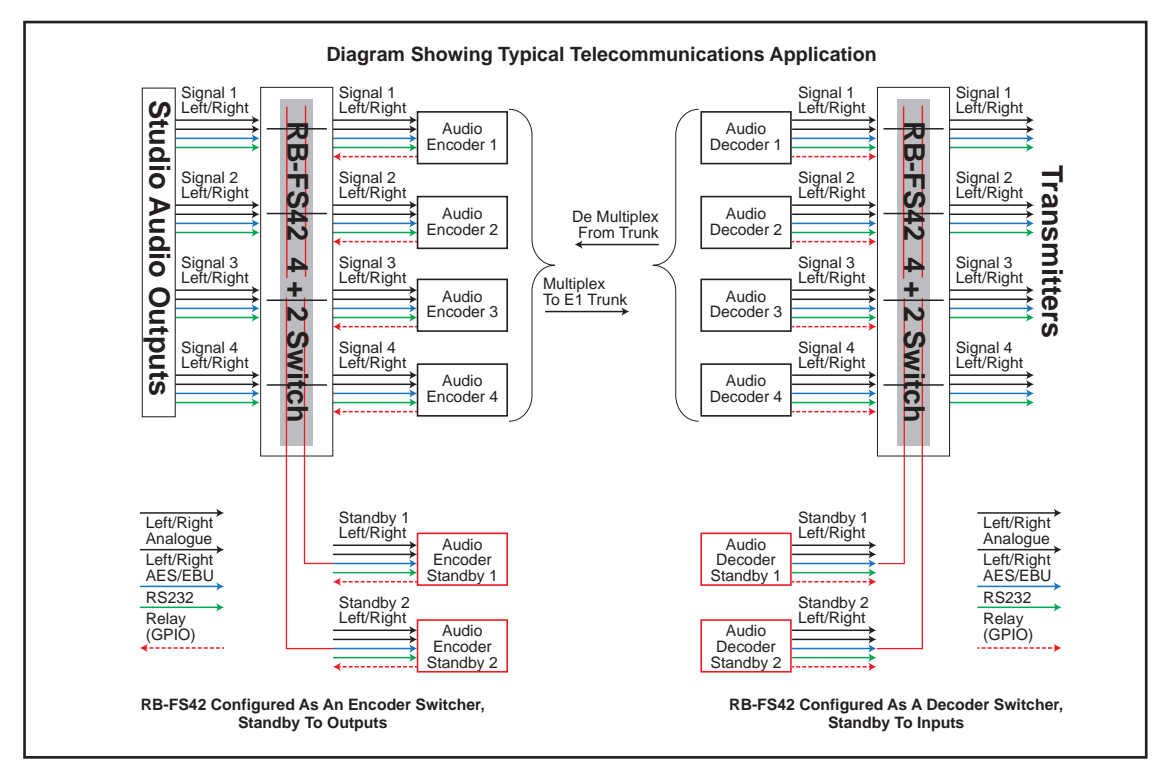

Fig 1-2: The RB-FS42 Diagram

### Connections & Operation

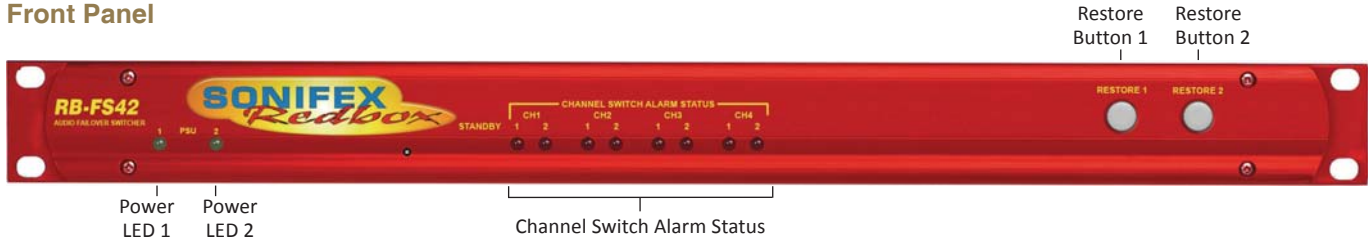

#### Fig 1-3: The RB-FS42 Front Panel

The front panel consists of 10 LED indicators, two lit RESTORE buttons and a recessed reset switch. The left-most pair of green LEDs are PSU indicators. Next there is a pair of red LEDs for each Main channel. The two RESTORE buttons on the right end of the panel are lit by bi-colour red/green LEDs.

The behaviour of each indicator is as follows:

#### **PSU1 and PSU2**

These LEDs will be on solid green when there is a valid power supply connected to the respective input on the rear panel. The LED will be off when no power is detected. The LED will flash if power is detected but the voltage is too low.

### Channel LED 1 and 2

Each LED corresponds to the activity of the respective Standby signal (1 or 2). When both LEDs are off, the Main channel in question is routing "Through". The first LED will light if the Main channel in question is routing Standby 1 path. Conversely the second LED will light if the Main channel

is routing Standby 2 path. Both LEDs will flash for a channel that is routing "Silence" or routing "Through" whilst the input is Alarmed.

#### **Restore Button LEDs**

Solid green indicates that the respective Standby channel is not Alarmed and is not being used. Solid red occurs when the respective Standby channel is in an Alarmed state. Solid orange signifies that the respective Standby signal is being routed to a Main channel which is in an Alarmed state. Flashing orange indicates that the respective Standby signal is being routed to a Main channel which is no longer in an Alarmed state and is ready to be restored. This flashing orange state will only occur if the Main channel in question is not set to Auto Restore.

### **Restore Buttons**

### STANDBY RESTORE

The restore buttons can be used to perform several functions. As described above they are used to restore Main channels from Standby when those channels are configured in manual mode.

### **GLOBAL RESTORE**

You can also modify the Global Restore option by using the right-most button (RESTORE 2). Pressing and holding this button will cause the LEDs to cycle through three different indications; Double Orange, Double Red then Double Green. Each Indication corresponds to a different setting of the Global Restore option. Whilst the buttons are indicating the option you desire, let go of the RESTORE 2 button to set the Global Restore option:

• Double Orange is Global Auto Restore. Global Automatic sets all channels to auto restore, useful as a quick method of restoring multiple channels.

• Double Red is Global Manual. Global Manual, sets all channels to manual restore, which can be useful for fault finding etc.

• Double Green is Global GUI configuration. Global GUI sets each channel restore option back to that which has been configured using the web based GUI.

### Factory Reset

The two RESTORE buttons can also be used for two special reset cases. Holding RESTORE 1 while the unit is power cycled or reset, will cause the unit configuration to be reset to factory defaults. All options are reset to defaults including any network settings that have been modified. The PSU Status LEDs will flash when the unit reboots to indicate that the factory reset has taken place.

### **Boot Mode**

Holding both RESTORE buttons while the unit is power cycled or reset, will cause the unit to revert to Bootstrap Mode.

**Warning:** This removes the main firmware from the unit and should not be necessary unless the unit has been loaded with incorrect or corrupted firmware. Once in Bootstrap Mode you will need to load correct main firmware back into the unit using the web based GUI as normal.

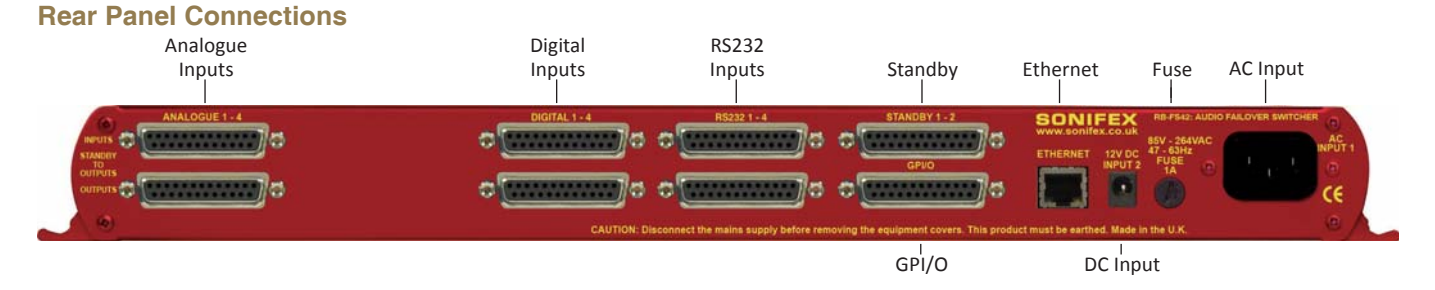

#### Fig 1-4: The RB-FS42 Rear Panel

The back panel consists of  $18 \times 25$  way D-Type sockets, an Ethernet port and power inlets.

#### **Ethernet Port**

The Ethernet port is a standard RJ-45 connector on the rear panel. It is a 10/100Mbps link and has green and amber indicators for link status and speed selection. The unit can be controlled remotely over the Ethernet connection using the built-in webserver. By default the unit is configured for dynamic addressing using DHCP.

The connections for the RJ45 connector are as follows:

| Ethernet Connector (RJ-45) |                   |         |                  |  |  |  |  |  |
|----------------------------|-------------------|---------|------------------|--|--|--|--|--|
| Pin No.                    | Function          | Pin No. | Function         |  |  |  |  |  |
| Pin 1                      | Transmit data (+) | Pin 5   | No connection    |  |  |  |  |  |
| Pin 2                      | Transmit data (-) | Pin 6   | Receive data (-) |  |  |  |  |  |
| Pin 3                      | Receive data (+)  | Pin 7   | No connection    |  |  |  |  |  |
| Pin 4                      | No connection     | Pin 8   | No connection    |  |  |  |  |  |

### **AC Power Input**

The AC power is applied via a standard three-pin IEC male socket. Mains voltages between 85V and 264V AC and frequencies between 47 and 63Hz are accepted without adjustment.

A 2A, 5 x 20mm SB fuse is used. The Earth pin MUST be connected to ensure safety.

### **DC Power Input**

The DC power is applied via a locking 2.5mm power socket 1 x 12V 1A DC supply,

### Analogue, AES/EBU Digital & RS232 Input & Outputs

The top row of D-Types take the input signals and from left to right correspond to; Analogue Channels 1 - 4, Digital Channels 1 - 4 and Standby Channels 1 and 2 for each signal type.

The first four bottom D-Types from left to right supply the output signals for the corresponding inputs above them.

See the 'D-Type Connection Details' section for specific connection details for each connector.

### 25 Way D-Type Connection Details

The following table gives the pin out for the main analogue, digital and RS232 input and output channels, according to standard D-Type pin ordering.

| Pin No | Analogue 1 Signals<br>(Channels 1 - 4) | AES/EBU Digital<br>Signals | RS232<br>Signals |
|--------|----------------------------------------|----------------------------|------------------|
| Pin 1  | Ch1 L - Phase                          | Ch1 - Phase                | Ch1 - TXD        |
| Pin 14 | Ch1 L - Non-Phase                      | Ch1 - Non-Phase            | Ch1 - RXD        |
| Pin 2  | Screen                                 | Screen                     | Screen           |
| Pin 15 | Ch1 R - Phase                          | Ch2 - Phase                | Ch2 - TXD        |
| Pin 3  | Ch1 R - Non-Phase                      | Ch2 - Non-Phase            | Ch2 - RXD        |
| Pin 16 | Screen                                 | Screen                     | Screen           |
| Pin 4  | Ch2 L - Phase                          | Ch3 - Phase                | Ch3 - TXD        |
| Pin 17 | Ch2 L - Non-Phase                      | Ch3 - Non-Phase            | Ch3 - RXD        |
| Pin 5  | Screen                                 | Screen                     | Screen           |
| Pin 18 | Ch2 R - Phase                          | Ch4 - Phase                | Ch4 - TXD        |
| Pin 6  | Ch2 R - Non-Phase                      | Ch4 - Non-Phase            | Ch4 - RXD        |
| Pin 19 | Screen                                 | Screen                     | Screen           |
| Pin 7  | Ch3 L - Phase                          | Ch5 - Phase                | Ch5 - TXD        |
| Pin 20 | Ch3 L - Non-Phase                      | Ch5 - Non-Phase            | Ch5 - RXD        |
| Pin 8  | Screen                                 | Screen                     | Screen           |
| Pin 21 | Ch3 R - Phase                          | Ch6 - Phase                | Ch6 - TXD        |
| Pin 9  | Ch3 R - Non-Phase                      | Ch6 - Non-Phase            | Ch6 - RXD        |
| Pin 22 | Screen                                 | Screen                     | Screen           |
| Pin 10 | Ch4 L - Phase                          | Ch7 - Phase                | Ch7 - TXD        |
| Pin 23 | Ch4 L - Non-Phase                      | Ch7 - Non-Phase            | Ch7 - RXD        |
| Pin 11 | Screen                                 | Screen                     | Screen           |
| Pin 24 | Ch4 R - Phase                          | Ch8 - Phase                | Ch8 - TXD        |
| Pin 12 | Ch4 R - Non-Phase                      | Ch8 - Non-Phase            | Ch8 - RXD        |
| Pin 25 | Screen                                 | Screen                     | Screen           |
| Pin 13 | N/C                                    | N/C                        | N/C              |

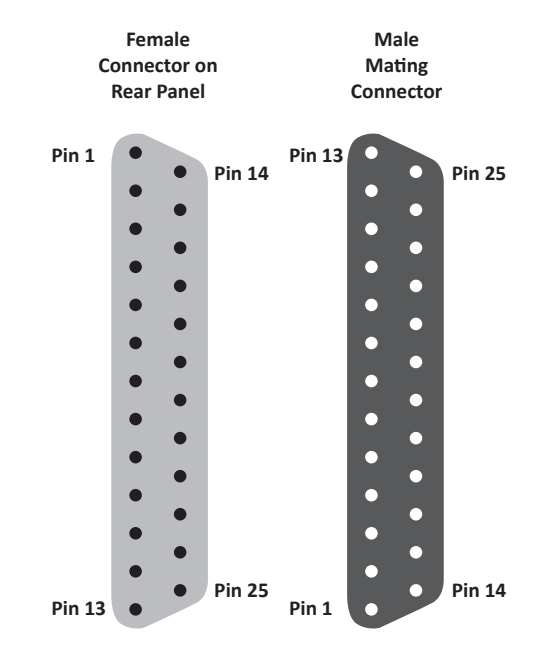

Fig 1-5: The RB-FS42 Female and Male Connectors

### **GPIO Connector**

The last D-Type on the bottom of the rear panel is the GPIO connector and is the location of the 10 GPI Alarm pins corresponding to each of the input signal paths. The 10 pins for the closing contact alarms generated by the RB-FS82 are also here, along with ground reference pins to facilitate the operation of the GPIs in active low mode.

| Pin No. | Signal | I/O | Description                             |
|---------|--------|-----|-----------------------------------------|
| Pin 1   | GPO1-1 | 0   | Closing Contact Alarm 1                 |
| Pin 14  | GPO1-2 | 0   | Closing Contact Alarm 2                 |
| Pin 2   | GPO2-1 | 0   | Closing Contact Alarm 3                 |
| Pin 15  | GPO2-2 | 0   | Closing Contact Alarm 4                 |
| Pin 3   | GPO3-1 | 0   | Closing Contact Alarm 5                 |
| Pin 16  | GPO3-2 | 0   | Closing Contact Alarm 6                 |
| Pin 4   | GPO4-1 | 0   | Closing Contact Alarm 7                 |
| Pin 17  | GPO4-2 | 0   | Closing Contact Alarm 8                 |
| Pin 5   | GPO5-1 | 0   | Closing Contact Alarm 9                 |
| Pin 18  | GPO5-2 | 0   | Closing Contact Alarm 10                |
| Pin 6   | GPI-1  | I   | General Purpose Input 1 - Alarm Signal  |
| Pin 19  | GPI-2  | I   | General Purpose Input 2 - Alarm Signal  |
| Pin 7   | GPI-3  | I   | General Purpose Input 3 - Alarm Signal  |
| Pin 20  | GPI-4  | I   | General Purpose Input 4 - Alarm Signal  |
| Pin 8   | GPI-5  | I   | General Purpose Input 5 - Alarm Signal  |
| Pin 21  | GPI-6  | 1   | General Purpose Input 6 - Alarm Signal  |
| Pin 9   | GPI-7  | I   | General Purpose Input 7 - Alarm Signal  |
| Pin 22  | GPI-8  | I   | General Purpose Input 8 - Alarm Signal  |
| Pin 10  | GPI-9  | I   | General Purpose Input 9 - Alarm Signal  |
| Pin 23  | GPI-10 | I   | General Purpose Input 10 - Alarm Signal |
| Pin 11  | N/C    | -   |                                         |
| Pin 24  | N/C    | -   |                                         |
| Pin 12  | DGND   | -   | Ground Return for External Circuits     |
| Pin 25  | DGND   | -   | Ground Return for External Circuits     |
| Pin 13  | DGND   | -   | Ground Return for External Circuits     |

### Standby 1 - 2 Connector

The following table gives the connections for the Standby Channel connectors.

| Pin No. | Туре                               | Signal         |
|---------|------------------------------------|----------------|
| Pin 1   | Standby 1 RS232                    | SB1-TXD        |
| Pin 14  | Standby 1 RS232                    | SB1-RXD        |
| Pin 2   | Screen                             | SCREEN         |
| Pin 15  | Standby 2 RS232                    | SB2-TXD        |
| Pin 3   | Standby 2 RS232                    | SB2-RXD        |
| Pin 16  | Screen                             | SCREEN         |
| Pin 4   | Standby 1 AES/EBU Phase            | SB1 Digital P  |
| Pin 17  | Standby 1 AES/EBU Non-Phase        | SB1 Digital NP |
| Pin 5   | Screen                             | SCREEN         |
| Pin 18  | Standby 2 AES/EBU Phase            | SB2 Digital P  |
| Pin 6   | Standby 2 AES/EBU Non-Phase        | SB2 Digital NP |
| Pin 19  | Screen                             | SCREEN         |
| Pin 7   | Standby 1 Analogue Left Phase      | SB1 Left P     |
| Pin 20  | Standby 1 Analogue Left Non-Phase  | SB1 Left NP    |
| Pin 8   | Screen                             | SCREEN         |
| Pin 21  | Standby 1 Analogue Right Phase     | SB1 Right P    |
| Pin 9   | Standby 1 Analogue Right Non-Phase | SB1 Right NP   |
| Pin 22  | Screen                             | SCREEN         |
| Pin 10  | Standby 2 Analogue Left Phase      | SB2 Left P     |
| Pin 23  | Standby 2 Analogue Left Non-Phase  | SB2 Left NP    |
| Pin 11  | Screen                             | SCREEN         |
| Pin 24  | Standby 2 Analogue Right Phase     | SB2 Right P    |
| Pin 12  | Standby 2 Analogue Right Non-Phase | SB2 Right NP   |
| Pin 25  | Screen                             | SCREEN         |
| Pin 13  | -                                  | N/C            |

### **Typical Application**

The primary application of the RB-FS42 is to monitor the status of 4 main signal groups and, in the event of an alarm status, route one of 2 standby signal groups accordingly. The statuses of both the 4 main signal groups and the 2 standby groups are monitored via GPI pins located on the rear of the unit. In this example, the term 'passive through' refers to the input being routed to the output directly.

Imagine you have your 4 main signal groups from decoders, for example, connected through the RB-FS42 to encoders. You would also have up to 2 standby signal groups connected to the standby inputs on the rear of the RB-FS42 and each decoder status would be relayed to the RB-FS42 using the GPI connections on the rear of the unit.

Whilst each decoder is working as expected, all GPI pins are inactive and the RB-FS42 is passively routing all of the decoded signal groups to the encoders connected at its outputs. All of the red indicators on the front panel are off and the two RESTORE buttons are illuminated green to show that they are not in use.

### **Failure Detection**

When a problem occurs with decoder 6, for example, it activates the relevant GPI pin to alarm main signal group 6. The RB-FS42 immediately switches standby group 1 to main signal group 6 output. The corresponding red standby indicator illuminates for group 6 on the front panel of the RBFS42.

Also the RESTORE 1 button becomes illuminated orange to indicate that standby signal group 1 is in use.

Now imagine that decoder 4 were to fail as well. The RB-FS42 senses the alarm GPI status and immediately switches standby signal group 2 to main signal group 4 output. Again, the corresponding red standby indicator illuminates for group 4 on the front panel of the RB-FS42 and the RESTORE

2 button becomes illuminated orange to indicate that standby signal group 2 is in use.

If any more decoders were to signal an alarm status, the RB-FS42 would be unable to switch the output in question to a standby signal group, as both are already in use. In this case you may configure the behaviour in one of two ways; the RB-FS42 can either continue to route through the signal group despite the alarmed state, or the RB-FS42 can break the signal paths and route "silence" instead. In either case, both of the red front panel indicators flash simultaneously to indicate that a signal source is alarmed and is not routing a standby signal group.

### Setting a Priority Signal Input

There is a Priority feature which can be configured for any one of the 4 main signal groups. Following the example above, if main signal group 1 were defined as the priority and it was to become alarmed (whilst both standby signal groups were already being used by main groups 6 and 4), then the most recently routed standby signal group, in this case standby 2, would be "stolen" by signal group 1 and main signal group 4 would route either "silence" or passive through.

### **Restoring Signals**

Now let's say that decoder 4 begins functioning normally and removes its alarm status. If signal group 4 is configured to Automatic Restore mode, the RB-FS42 immediately switches the signal path back to passive through, if it was not already in this state. The red front panel indicators for signal group 4 both turn off to indicate that there is no longer an alarm condition.

If signal groups 6 and 1 are both configured as Manual Restore mode, when their respective alarm conditions are lifted the RB-FS42 indicates that each channel can now be restored by flashing the relevant RESTORE button orange. Pressing the RESTORE button turns off the red front panel indicators for the relevant signal group and also illuminates the RESTORE button green to show that this standby signal group is no longer in use.

#### **GPI Operation**

There are GPI pins to sense the status of the 2 standby signal groups as well. If the status of a standby group becomes alarmed whilst it is being routed to one of the 4 main signal outputs, then the main signal output switches to its routing preference, either silence or passive through. This is equivalent to having the standby signal stolen by a higher priority main signal group.

### **Power Supply Monitoring**

The RB-FS42 monitors each power supply connection and displays a status and an approximate voltage reading for both on the webpage. When a power supply is operating at an acceptable level the front panel green indicator will be on solidly. If though a 12V battery pack was connected to the DC input which was in a state of discharge, it may only produce 10.5V anything below 11V is seen by the RB-FS42 as a fault. In this case the green front panel indicator flashes to indicate this and any associated enabled alarms or SNMP traps are also generated.

### Alarm Output Relays & SNMP

There are 5 closing contact relays present on the rear panel GPIO connector. These are used to create alarms from the RB-FS42 in various circumstances. There is an alarm for the validity of each power supply, one to show the usage state of each standby signal group and a summary alarm, which is active whenever any other alarm is present.

In addition to these physical alarm signals the RB-FS42 can generate SNMP Traps upon most actions: PSU failure, PSU return, Standby activation/ deactivation and any change to a main signal group routing. The current status of all main and standby signal group inputs and outputs, along with power supply states and levels can be read back by a Network Management System (NMS) using SNMP Get functionality.

The configuration of the options and alarms mentioned above is performed via the built in web browser based GUI.

### Network Discovery & Webserver Configuration

In addition to any physical controls the RB-FS42 has a built in webserver which can allow you to control and configure the unit remotely through a web browser. The webpage interface also enables you to view status information, alter network settings, and update product firmware.

The RB-FS42 network interface employs Zeroconf networking, meaning that it supports DHCP, AutolP and MDNS-SD using Bonjour. We provide a free application available for download from our website (www.sonifex.co.uk/ technical/software), to facilitate the discovery and use of Sonifex network enabled hardware, see below for more information.

### Connecting to the unit:

Connecting to the webpage interface is as simple as typing the IP address of the unit into the address bar of a web browser on a PC connected to the same network.

### DHCP

The RB-FS42 will have DHCP and AutoIP enabled by default, if your network has a DHCP server then the unit will be assigned an IP address which can be found easily by using the Sonifex service discovery application, or by contacting your network administrator. The nature of DHCP means that the unit is not guaranteed to maintain a fixed IP address each time it is reconnected to the network. See the section on static network settings below for information on how to fix the IP address of the unit.

### AutolP

If your network does not support DHCP or it is disabled, then with AutoIP enabled the unit will assign itself an IP address from the AutoIP range (169.254.1.0 to 169.254.254.255). Once an AutoIP address has been assigned you will need to connect the unit directly to a PC using an Ethernet cable. Ensure that the PC has dynamic addressing enabled and you will be

able to use the Sonifex discovery application on this mini network to access the webpage interface.

### Static Network Settings

Accessing the webpage interface allows you to configure the network settings as you like. To give the unit a fixed network address, enter appropriate static details and disable both DHCP and AutoIP. The unit will now apply the static network settings whenever it is connected to a network.

### **MDNS-SD** and Bonjour

Bonjour is a hardware discovery service developed by Apple and as such it is natively supported by Apple devices and operating systems. Bonjour for Windows is available, go to our website (www.sonifex.co.uk/technical/ software) or other download stores and download the appropriate version for your operating system.

On a Bonjour enabled device or system, you can connect to a unit using only its hostname. By default the hostname for the RB-FS42 will be the hardware ID appended by the unique serial number of the unit:

### [Hardware ID] – [Serial No.] RB-FS42-654321

To connect to a unit using Bonjour you can simply discover and launch the webpage interface from the Sonifex service discovery application. Alternatively you can simply type the hostname appended by the local domain name into the address bar of your web browser, for the example above you would enter the following:

### RB-FS42-654321.local.

The hostname is independent of the IP address and this means that the unit can always be discovered and accessed in this way, regardless of which IP address it has been assigned by a DHCP server. The hostname can be changed to make it more memorable or descriptive of an implementation, however, conflicting names should be avoided.

### Sonifex Service Discovery App

This is a free download for Windows, available from our website (www. sonifex.co.uk/technical/software). This application uses Bonjour to locate networked hardware and discover what services it has to offer. On a device or system running Bonjour you can discover Sonifex hardware and launch the webserver interface if available. The application also offers legacy discovery for systems which do not support Bonjour or for Sonifex hardware which is not running MDNS-SD.

The web based GUI has a menu bar that allows you to navigate through various pages to configure different aspects of the unit. Each page follows the same standard layout as the Home page, with current status/ configuration settings on the left and tooltip explanations in the box on the right. The page footer contains contact details for Sonifex LTD. A brief overview of each page follows:

**Home:** This page allows you to view the current status of the input/output ports and the power supplies. The page automatically updates to show current data from the unit.

**Device Info:** This page useful information about the unit you are connected such as the Version Number, Serial Number, MAC Address and active Network Address.

Network: This page allows you to change the network settings of the unit.

**SNMP:** This page allows you to change the community string for this unit You can also configure, enable / disable, up to 3 SNMP trap destinations, which will receive any SNMP traps generated by the RB-FS42 as it functions.

**Channels:** This page allows you to configure various settings for each of the 10 channels (4 Main and 2 Standby). At the top there are two global settings, Global Restore, which is described previously, and Priority. The Priority setting allows the implementation to favour one channel above all others. This basically means that in the event of the Priority channel becoming Alarmed whilst both Standby channels are already in use, the

Priority channel will "steal" a Standby channel from one of the other, lower priority channels.

For each of the 4 Main channels you can specify whether the path should Auto restore or not, and you can pick the routing preference for when no Standby is available. There is the option to select whether you want the GPI alarm pin to be active high or active low for each channel. You can also enable and disable various SNMP traps relating to each channel here. For the standby channels there are more SNMP trap enable/disable options.

**Power:** This page allows you to enable/disable various SNMP traps relating to PSU1 and PSU2.

**GPO:** This page lets you mask/unmask the Alarms (closing contacts) generated from the FS42. Useful, for example, if you are only going to be using PSU1 you can prev ent the PSU2 alarm from activating.

**LEDs:** This page simply lets you control the relative brightness of the LEDs on the front panel, in graduated steps from 1-5, with 5 being the brightest.

**Update:** This page allows you to load new firmware into the unit. Simply browse to the location of the correct .dwn file and click update.

**Reset to Defaults:** This is a button which restores the majority of the units settings to default values.

| Sonifex Service Discovery                                                                                                    | Sonifex Se  | rvice Discovery              |               | ×         |
|----------------------------------------------------------------------------------------------------|-------------|------------------------------|---------------|-----------|
| Bonjour Legacy Discovery Basic Messaging Messaging                                                                                                    | Bonjour Leg | gacy Discovery Basic Messagi | ng Messaging  |           |
| Service: Results:                                                                                                    |             |                              |               |           |
| AirPort Base Station Sonifex RB-FS42 777777                                                                                                    | Product     | Serial No.                   | IP Address    | Webserver |
| File Transfer (FTP)                                                                                                    | RB-SD1IP    | 000000                       | 192.168.0.209 | Y         |
| iChat<br>Printer (LPD)<br>Remote AppleEvents<br>Secure Shell (SSH)<br>Trivial File Transfer (TFTP)<br>Web Servers (HTTP)<br>Sonifex Web Servers (HTTP)<br>Windows File Sharing<br>Xserve RAID<br>RTSP over TCP<br>RTSP over TCP<br>RTSP over UDP<br>Ravenna Stream<br>Sonifex Messaging | RB-FS42     | 777777                       | 192.168.0.181 | Ŷ         |
| Domain:                                                                                                    |             |                              |               |           |
|                                                                                                    |             |                              |               |           |
| Target: RB-FS82-777777.local.                                                                                                    |             |                              |               |           |
| IPv4: 169.254.191.169 Port: 80                                                                                                    |             |                              |               |           |
| Launch                                                                                                    | Refresh     |                              |               | Launch    |
|                                                                                                    |             |                              |               |           |

RB-FS42 Audio Failover Switcher, 4 Main I/O, 2 Standby I/O

Fig 1-6: The RB-FS42 Bonjour Panel

Fig 1-7: The RB-FS42 Legacy Discovery Panel

SONIFEX BONIFEX RB-FS42 SONIFEX BONIFEX RB-FS42 Update Set to Defaulta Home Device Info Network Configuration Update Set to Defaults Channala Home Page HOME DEVICE Device Information Input Status This page shows general information about the connected RB-FS42. Input Status Davion RB.FS42 The current status of the II man intel channels and each of the 2 standby channels. Gree Serial Number \$1 \$2 indicates a valid signal and red indicates an invalid signal. I T Description: Redbox Failover Switch 8 Main, 2 Standby Firmware Version: V1.03 Output Status Output The current status of the 8 output channels. Green indicates a valid signal red indicates an NETWORK 111 invalid signal and grey indicates that the channel is routing silence. If the channel is routing a Host Name: RB.FS42.777777 alandby signal, the atandby channel number will appear inside the indicator Active IP Address 192 168 0 220 Active Netmask: 255 255 255 0 BOTE: The Status for standby 1 and 2 are labeled "7" and "8" respectively. This is to allow clear indication of when a specific channel is routing a standby signal Active Gateway: 192, 168.0, 149 MAC Address: 00 50 C2 05 A9 BE PSU 1 PSU 2 Power Supply Status PSII Status The current status and an approximate voltage of each power supply are shown here. Red indicates that the voltage auggiled is not within the acceptable range. PSU Voltage: 12 01/ 12 TV Sonifex Ltd. 61 Station Road, Irthlingborough, Northanis, NN9 SGE, UK. Tel. +44 (0)1933 650700 Fax: +44 (0)1933 650726 Email: sales(2)on/fex.co.uk Sonillex Ltd. 61 Station Road, Inhilingborough, Northants, NV9 SQE, UK. Tet. +44 (0)1933 650700 Fax: +44 (0)1933 650726 Email: sales@sonilex.co.uk

### **Device Info**

### **Home Page**

Fig 1-8: The RB-FS42 Device Info Panel

**Device Info:** This page useful information about the unit you are connected such as the Version Number, Serial Number, MAC Address and active Network Address.

Fig 1-9: The RB-FS42 Home Screen

### **Input Status**

The current status of the 4 main input channels and each of the 2 standby channels. Green indicates a valid signal and red indicates an invalid signal.

### **Output Status**

The current status of the 4 output channels. Green indicates a valid signal, red indicates an invalid signal and grey indicates that the channel is routing silence. If the channel is routing a standby signal, the standby channel number will appear inside the indicator.

**Note:** The Status for standby 1 and 2 are labelled "I" and "II" respectively. This is to allow clear indication of when a specific channel is routing a standby signal.

### **Power Supply Status**

The current status and an approximate voltage of each power supply are shown here. Red indicates that the voltage supplied is not within the acceptable range.

### **Network Settings**

| [          | e into intervioral consiguration opdate Set to certa | uta j                                                                                                    |
|------------|------------------------------------------------------|----------------------------------------------------------------------------------------------------|
| NETWOR     | K SETTINGS                                           | Network Settings<br>Host Name<br>The Nations for Single Loads for Makings (2017 Service Decision The defined Hard 5                                                                                                    |
| sost Name: | RB-FS42-777777                                       | is the unit Handware Type, appended with the unique Serial Number                                                                                                    |
| P Address: | 192 168 0 100                                        |                                                                                                    |
| letmask:   | 255 255 255 0                                        | IP Address                                                                                                    |
| Sateway:   | 192 168 0 149                                        | Please enter the static P Address that you wish to assign to this unit. The address must be                                                                                                    |
|            |                                                      | the connect form and the default address is: 192,168,0,100                                                                                                    |
| HCP:       | Enable                                               |                                                                                                    |
|            | C Disable                                            | We and the first second second second second by the second by The first second second se |
| auto IP:   | Enable                                               | Press and the restaux of the network you when it controls to the dense sound man.<br>255,255,255,0                                                                                                    |
|            | Disable                                              |                                                                                                    |
|            |                                                      | Gateway                                                                                                    |
| fimdua     |                                                      | Please wher the Galeway Address of your router. The default galeway address is:                                                                                                    |
|            |                                                      | 192.160.0.149                                                                                                    |
|            |                                                      |                                                                                                    |
|            |                                                      | DHCP                                                                                                    |
|            |                                                      | Disable to prevent the unit from requesting a synamic address from a DHOP server.                                                                                                    |
|            |                                                      | Auto IP                                                                                                    |
|            |                                                      | Deable to prevent the unit from assigning Itself an address from the Auto P range.                                                                                                    |
|            |                                                      |                                                                                                    |
|            |                                                      | BOTE: Well both DHCP and Auto IP disabled the unit will use the static network settings en                                                                                                    |
|            |                                                      | tere.                                                                                                    |
|            |                                                      |                                                                                                    |
|            |                                                      |                                                                                                    |

Fig 1-10: The RB-FS42 Network Settings Screen

### **Host Name**

The Host Name for this unit is used for Multicast DNS Service Discovery. The default Host Name is the unit Hardware Type, appended with the unique Serial Number.

### **IP Address**

Please enter the static IP Address that you wish to assign to this unit. The address must be in the correct form and the default address is: 192.168.0.100

#### Netmask

Please enter the Netmask of the network you wish to connect to. The default subnet mask is: 255.255.255.0

### Gateway

Please enter the Gateway Address of your router. The default gateway address is: 192.168.0.149

### DHCP

Disable to prevent the unit from requesting a dynamic address from a DHCP server.

### Auto IP

Disable to prevent the unit from assigning itself an address from the Auto IP range.

**Note:** With both DHCP and Auto IP disabled the unit will use the network settings entered above.

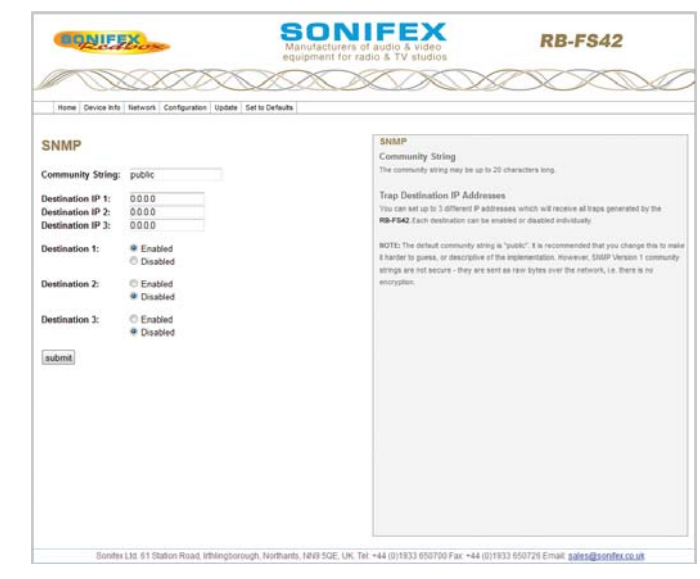

Fig 1-11: The RB-FS42 SNMP Screen

### **Community String**

SNMP

The community string may be up to 20 characters long.

### **Trap Destination IP Addresses**

You can set up to 3 different IP addresses which will receive all traps generated by the RB-FS42. Each destination can be enabled or disabled individually.

Note: The default community string is "public". It is recommended that you change this to make it harder to guess, or descriptive of the implementation. However, SNMP Version 1 community strings are not secure - they are sent as raw bytes over the network, i.e. there is no encryption.

### **Channel Settings**

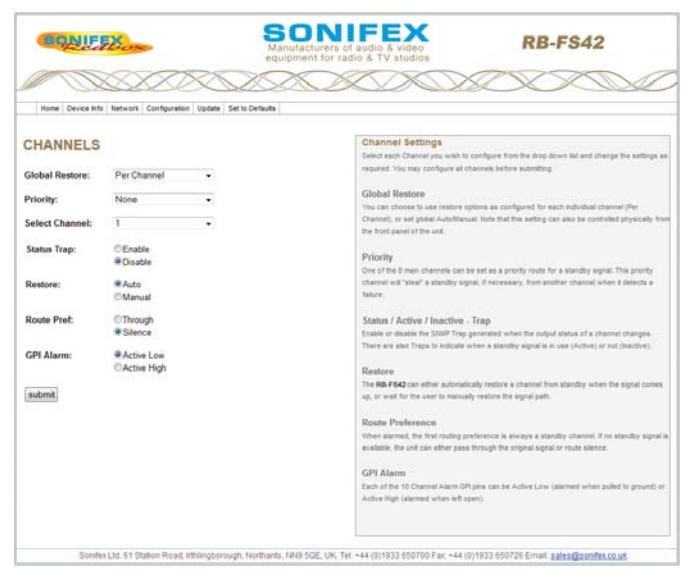

Fig 1-12: The RB-FS42 Channel Settings Screen

Select each Channel you wish to configure from the drop down list and change its settings as required. Once you have configured all channels, hit submit.

### **Global Restore**

You can choose to use restore options as configured for each individual channel (Per Channel), or set global Auto/Manual.

**Note:** this setting can also be controlled physically from the front panel of the unit

### Priority

One of the 4 main channels can be set as a priority route for a standby signal. This priority channel will "steal" a standby signal, if necessary, from another channel when it detects a failure.

### Status / Down / Up / Active / Inactive - Trap

Enable or disable the SNMP Trap which is generated when this channel changes output status, goes down or comes back up. There are additional Traps to indicate when a standby signal is active (in use) or inactive (not used).

### Restore

The RB-FS42 can either automatically restore a channel from standby when the signal comes up, or wait for the user to manually restore the signal path.

### **Route Preference**

When a channel is down, the first routing preference is always a standby channel, if both standby signals are in use by channels with higher priority, the RB-FS42 can either pass through the original signal or route silence.

### **GPI Alarm**

Each of the 10 Channel Alarm GPI pins can be Active Low (alarmed when pulled to ground) or Active High (alarmed when left open).

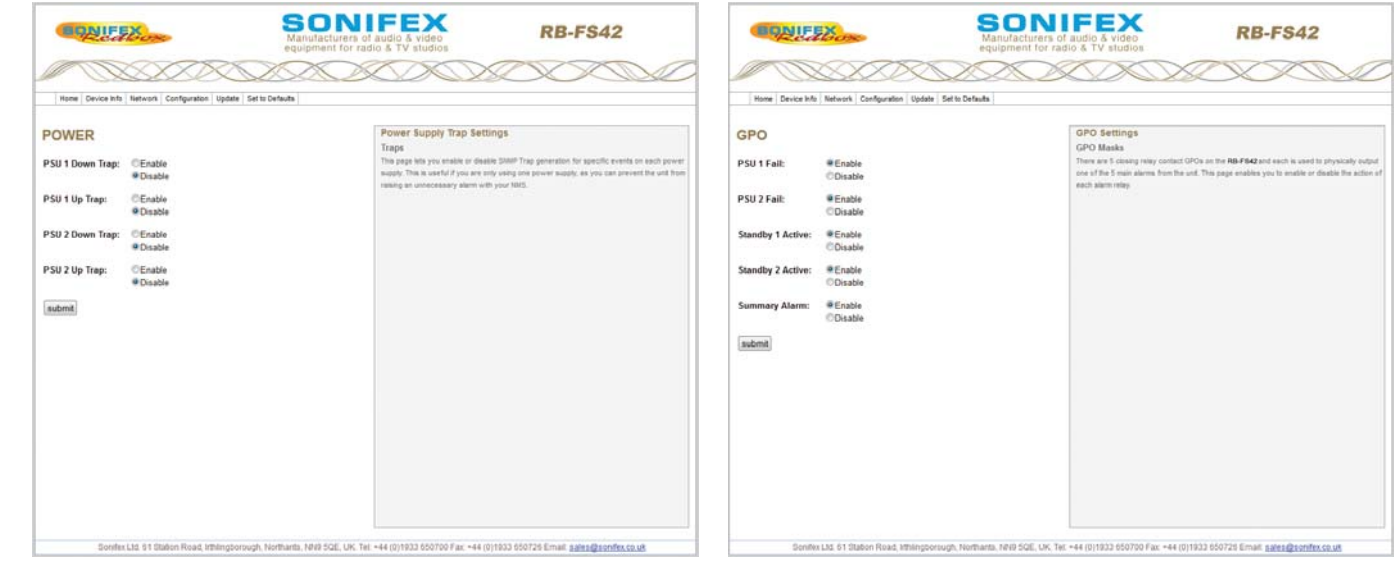

### **Power Supply Trap Settings**

### **GPO Settings**

Fig 1-13: The RB-FS42 Power Supply Trap Settings Screen

Fig 1-14: The RB-FS42 GPO Settings Screen

### Traps

This page lets you enable or disable SNMP Trap generation for specific events on each power supply. This is useful if you are only using one power supply, as you can prevent the unit from raising an unnecessary alarm with your NMS.

### **GPO Masks**

There are 5 closing relay contact GPOs on the RB-FS42 and each is used to physically output one of the 5 main alarms from the unit. This page enables you to enable or disable the action of each alarm relay.

### **LED Settings**

### Update

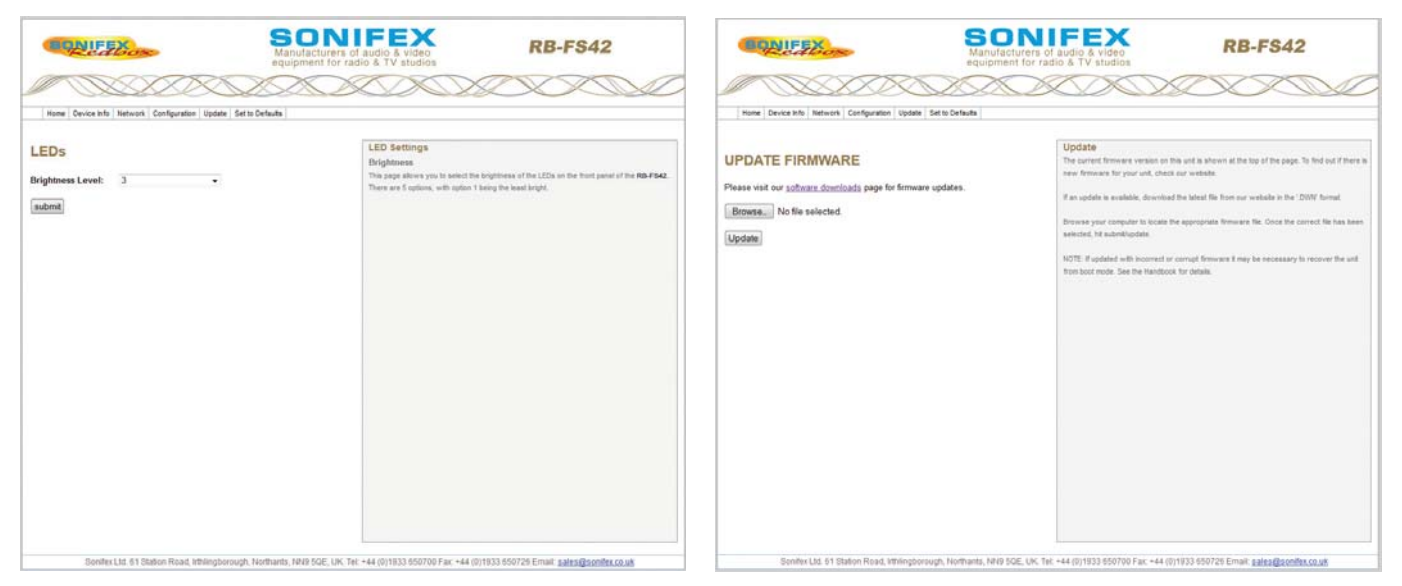

Fig 1-15: The RB-FS42 LED Settings Screen

### Brightness

This page allows you to select the brightness of the LEDs on the front panel of the RB-FS42. There are 5 options, with option 1 being the least bright.

#### Fig 1-16: The RB-FS42 Update Screen

The current firmware version on this unit is shown at the top of the page. To find out if there is new firmware for your unit, check our website.

If an update is available, download the latest file from our website in the '.DWN' format.

Browse your computer to locate the appropriate firmware file. Once the correct file has been selected, hit submit/update.

**Note:** If updated with incorrect or corrupt firmware it may be necessary to recover the unit from boot mode. See the Handbook for details.

### **Technical Specifications**

| Audio Specification - Digital                                                                       |                                                              | Standby 1&2 Inputs:              | 2 x Analogue differential stereo inputs                                                        |  |
|----------------------------------------------------------------------------------------------------|--------------------------------------------------------------|----------------------------------|------------------------------------------------------------------------------------------------|--|
| The RB-FS42 uses passive fixed switching relays which don't affect the<br>overall audio performance |                                                              |                                  | 2 x Stereo digital inputs<br>2 x RS232 Communication line pairs<br>on 1 x 25 way D-Type female |  |
| Audio Specification - Analogue                                                                      |                                                              | Ethornot Port:                   | 10/100Mbps on 1 x PI45 socket for IP control                                                   |  |
| Crosstalk: >86dB                                                                                    |                                                              | Linemet Fort.                    | SNMP and web GUI                                                                               |  |
| Front Panel Operationa                                                                              | al Controls                                                  | Mains Input (AC):                | 1 x Universal filtered IEC,<br>continuously rated 85-264VAC                                    |  |
| Manual Switching:                                                                                   | Via Restore 1 & Restore 2 push-buttons                       |                                  | @47-63Hz, max 20W, plus                                                                        |  |
| Front Panel Indicators                                                                              |                                                              |                                  | 2.5mm socket fused.                                                                            |  |
| Power LEDs:                                                                                         | 2 x Power indicators                                         | Nominal Input (DC):              | 12V DC                                                                                         |  |
| Channel Status LEDs:                                                                                | 8 x Standby status indicators, 2 per channel.                | Maximum Operating<br>Range (DC): | 5 5V to 13 5V DC                                                                               |  |
| Standby Restore LEDs:                                                                               | 2 x illuminated buttons.                                     | Software Undervolt<br>Alarm:     | Vin < 11V                                                                                      |  |
| Rear Panel Connections                                                                              |                                                              | or (Dual DC):                    | 2 x 18V-75V 20W max, DC supply,                                                                |  |
| Analogue Inputs:4 x differential stereo inputs across<br>1 x 25 way D-Types female                  |                                                              | Nominal Input (DC):              | 2.5mm socket fused.<br>24V to 48V DC                                                           |  |
| Digital Inputs:                                                                                     | 4 x inputs on<br>1 x 25 way D-Type female                    | Maximum Operating<br>Range (DC): | 20V to 60V DC                                                                                  |  |
| Analogue Outputs:                                                                                   | 4 x inputs on<br>1 x 25 way D-Type female                    | Alarm:                           | Vin < 22V                                                                                      |  |
| Digital Outputs:                                                                                    | 4 x outputs on<br>1 x 25 way D-Type female                   | Fuse Rating (AC):                | 1 x Anti-surge fuse 2A 20 x 5mm                                                                |  |
| RS232 Inputs:                                                                                       | 4 x RS232 communication lines on                             | Equipment Type                   |                                                                                                |  |
|                                                                                                    | 1 x 25 way D-Type female                                     | RB-FS42:                         | Audio failover switcher, 4 + 2 inputs                                                          |  |
| RS232 Outputs:                                                                                      | 4 x RS232 communication lines on<br>1 x 25 way D-Type female | RB-FS42DC:                       | Audio failover switcher, 4 + 2 inputs,<br>2 x DC inputs                                        |  |
|                                                                                                    |                                                              |                                  |                                                                                                |  |

| Physical Specifications                                   |                                                                     |  |  |  |  |
|-----------------------------------------------------------|---------------------------------------------------------------------|--|--|--|--|
| Dimensions (Raw):                                         | 48cm(W) x 22cm(D) x 4.2cm(H) 1U<br>19" (W) x 8.7" (D) x 1.7" (H) 1U |  |  |  |  |
| Dimensions (Boxed):                                       | 55cm(W) x 28cm(D) x 17cm(H)<br>21.7"(W) x 11"(D) x 6.7"             |  |  |  |  |
| Weight:                                                   | Nett: 2.1kg Gross: 3.5kg<br>Nett: 4.6lb Gross: 7.7lb                |  |  |  |  |
| * Note that this product is deeper than standard Redboxes |                                                                     |  |  |  |  |

Accessories

RB-RK3: 1U Rear panel rack kit for large Redboxes

### 2 RB-FS82 Audio Failover Switcher, 8 Main I/O, 2 Standby I/O Introduction

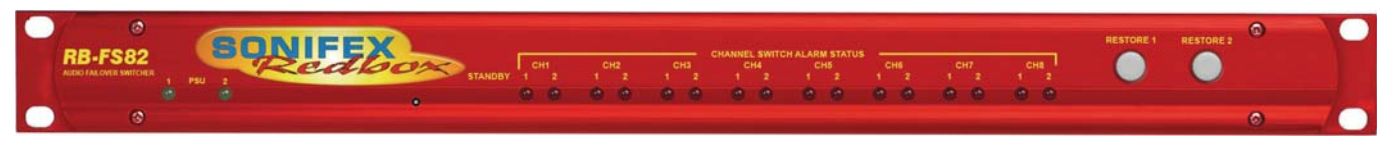

#### Fig 2-1: The RB-FS82 Front Panel

The RB-FS82 8 + 2 audio failover switcher is an important tool in many critical areas in telecommunications and broadcast chains. The device has 8 main + 2 standby, stereo analogue audio, AES/EBU digital audio and RS232 connections (both inputs and outputs) and can be configured via Ethernet for two main operational applications:

- 1. For switching of program sources to a standby destination in the event of a destination failure ('Standbys to outputs'). Typically this would be audio encoders at a program distribution head end (for audio over IP, E1 or other bearer networks), with "N" x programs feeding "N" x encoders. If an encoder fails the audio destined for that encoder gets routed to a standby encoder so ensuring the continuity of audio to network transport.
- 2. Switching of program sources, including standby sources, to destinations in the event of source failure ('Standbys to inputs'). Typically this would be audio decoders at a transmission site with "N" x programs and "N" x decoders feeding "N" x transmitters. If a decoder fails, the audio from a standby decoder, or other audio source such as an mp3 player, overrides the signal path to the transmitter so ensuring continuity on air.

The RB-FS82 supports any configuration of up to 8 main program signal paths (N  $\leq$  8) and there are 2 standby program signal paths, in either mode of operation. Each program path simultaneously switches analogue L/R audio, AES/EBU digital audio and RS232 data. Each of these signals is wired on D-Type connectors on the rear panel.

All signal paths are passive and therefore completely transparent utilising relay based switching. This has the benefit of a "straight wire" topology during normal (alarm free) operation and also during any power outage to the device. An additional benefit of the passive signal path is AES/EBU bit transparency allowing throughput of AES/EBU AC3 Dolby E <sup>™</sup> signals.

To ensure the passive nature of the device, switching is determined by alarm (General Purpose) inputs, with this alarm signalling in turn being normally provided by the encoder or decoders (or other devices) at site. Recognising the mission critical nature of the system, a high grade of relay is used in the RB-FS82.

The passive design ensures continuity of audio in the event of any power outage. However the RB-FS82 also includes dual redundant power supplies (85V-264V AC with a 12V 1A DC backup as standard). The RB-FS82-DC model accepts two DC power inputs (24 - 48V DC) via locking 2.5mm pin power connectors and both power supplies are monitored by the unit. This means that if either power supply fails, the other is ready to take over. In the extremely unlikely event that both fail, the unit's passive signal path ensures a straight wire connection for all 8 program feeds (analogue, AES/EBU & RS232). This is essential for applications such as installation at transmitter sites, where a power failure to the unit will not prevent the audio input signal from being output to each of the supported 8 transmitters. A row of LEDs on the front panel confirm the unit status, with each individual program path indicated as being in alarm with either Standby 1 or Standby 2 programs clearly confirmed as actively over-riding the failed signal. Alarm LEDs on the front panel are also indicated for power supply 1 failure and power supply 2 failure and these are mirrored by the device's own General Purpose Outputs so facilitating easy interfacing of the device with the addition of a summary alarm status GPO.

By monitoring and acting on a GPI Alarm pin for each signal path the unit can switch between: Through, Standby 1, Standby2 or Silence. The unit will always attempt to route a Standby path when a Main path alarm is detected and if both Standby paths are already in use, then one of the two remaining options (Through, Silence) will be used. The unit can be configured to either Automatically restore a Main 'through' path or wait for a Manual button press.

In the event of alarm clearing, the unit will automatically revert to normal operation, but a manual reversion mode is also provided, allowing for engineering investigation without the unit 'hunting' between different signal paths. Two buttons on the front panel, RESTORE 1 and RESTORE 2, allow manual restoration of the previously failed signal paths, away from Standby 1 and Standby 2 respectively.

To facilitate integration with site management systems the RB-FS82 supports SNMP V1 and is configured by a simple web based GUI. All relevant information regarding input/output status, alarms and power supplies is available via SNMP GET requests to the unit. Traps can also be generated for most of the actions which can occur, including power supply fail and input GPI alarms, etc.

Contact Sonifex for further information if you have a particular requirement that isn't catered for by the RB-FS82 as standard.

Category: Synchronisers, Delays & Silence Detectors. Product Function: To route the source audio signals to a standby encoder in event of encoder fail. Or to route the destination audio signals from a standby decoder in event of decoder fail.

Typical Applications: As a failover switcher for multi channel audio transport over E1 or IP, typically as performed by APT Oslo, Prodys Nureus, where a N+1 topology is adopted.

#### Features:

- Relay based switching.
- Dual DC, or AC, power supplies (select when ordering).
- Encoder site (Set via IP): 8 stereo program inputs, 8 + 2 stereo program outputs where each program input/Output carries: analogue L/R, stereo AES/EBU & RS232.
- Encoder site: Each program output has an alarm detect GP input.
- Decoder Site (Set via IP): 8 +2 stereo program inputs, 8 program outputs where each program input carries: analogue L/R, stereo AES/EBU & RS232.
- Decoder Site: Each program input has an alarm detect GP input.
- AES/EBU transparent (for Dolby E transport).
- Passive throughput in event of power outage.
- GPO output for signalling RB-FS82 alarm conditions: PSU 1/2 fail, Standby 1/2 active, Summary Alarm.
- Automatic or Manual reversion modes.
- LED indicators on front panel.
- IP control, including Web GUI and SNMP.

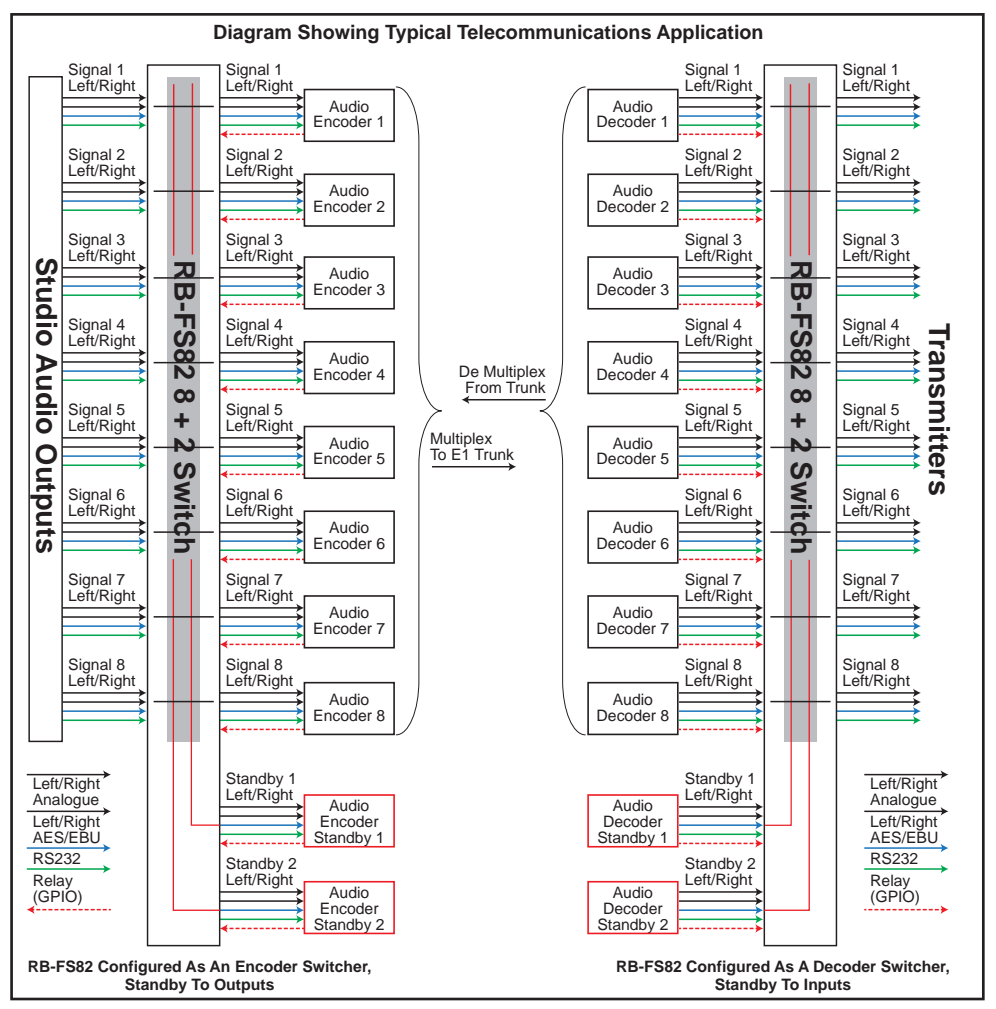

### **Connections & Operation**

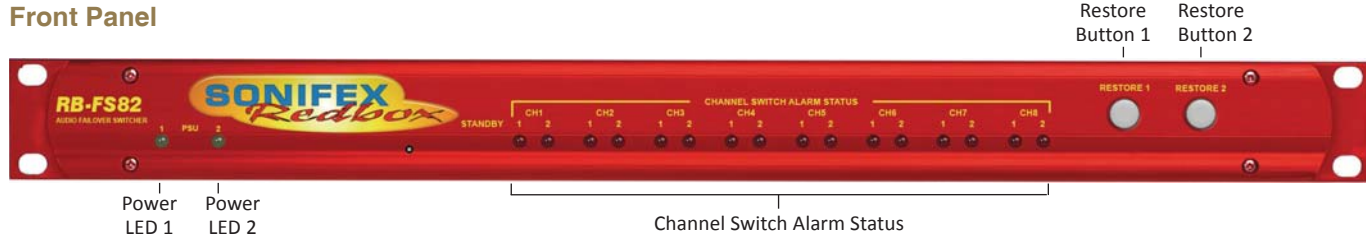

Fig 2-3: The RB-FS82 Front Panel

The front panel consists of 18 LED indicators, two lit RESTORE buttons and a recessed reset switch. The left-most pair of green LEDs are PSU indicators. Next there is a pair of red LEDs for each Main channel. The two RESTORE buttons on the right end of the panel are lit by bi-colour red/green LEDs.

The behaviour of each indicator is as follows:

#### **PSU1 and PSU2**

These LEDs will be on solid green when there is a valid power supply connected to the respective input on the rear panel. The LED will be off when no power is detected. The LED will flash if power is detected but the voltage is too low.

### Channel LED 1 and 2

Each LED corresponds to the activity of the respective Standby signal (1 or 2). When both LEDs are off, the Main channel in question is routing "Through". The first LED will light if the Main channel in question is routing Standby 1 path. Conversely the second LED will light if the Main channel is routing Standby 2 path. Both LEDs will flash for a channel that is routing "Silence" or routing "Through" whilst the input is Alarmed.

### **Restore Button LEDs**

Solid green indicates that the respective Standby channel is not Alarmed and is not being used. Solid red occurs when the respective Standby channel is in an Alarmed state. Solid orange signifies that the respective Standby signal is being routed to a Main channel which is in an Alarmed state. Flashing orange indicates that the respective Standby signal is being routed to a Main channel which is no longer in an Alarmed state and is ready to be restored. This flashing orange state will only occur if the Main channel in question is not set to Auto Restore.

### **Restore Buttons**

### STANDBY RESTORE

The restore buttons can be used to perform several functions. As described above they are used to restore Main channels from Standby when those channels are configured in manual mode.

### **GLOBAL RESTORE**

You can also modify the Global Restore option by using the right-most button (RESTORE 2). Pressing and holding this button will cause the LEDs to cycle through three different indications; Double Orange, Double Red then Double Green. Each Indication corresponds to a different setting of the Global Restore option. Whilst the buttons are indicating the option you desire, let go of the RESTORE 2 button to set the Global Restore option:

• Double Orange is Global Auto Restore. Global Automatic sets all channels to auto restore, useful as a quick method of restoring multiple channels.

• Double Red is Global Manual. Global Manual, sets all channels to manual restore, which can be useful for fault finding etc.

• Double Green is Global GUI configuration. Global GUI sets each channel restore option back to that which has been configured using the web based GUI.

### Factory Reset

The two RESTORE buttons can also be used for two special reset cases. Holding RESTORE 1 while the unit is power cycled or reset, will cause the unit configuration to be reset to factory defaults. All options are reset to defaults including any network settings that have been modified. The PSU Status LEDs will flash when the unit reboots to indicate that the factory reset has taken place.

### **Boot Mode**

Holding both RESTORE buttons while the unit is power cycled or reset, will cause the unit to revert to Bootstrap Mode.

**Warning:** This removes the main firmware from the unit and should not be necessary unless the unit has been loaded with incorrect or corrupted firmware. Once in Bootstrap Mode you will need to load correct main firmware back into the unit using the web based GUI as normal.

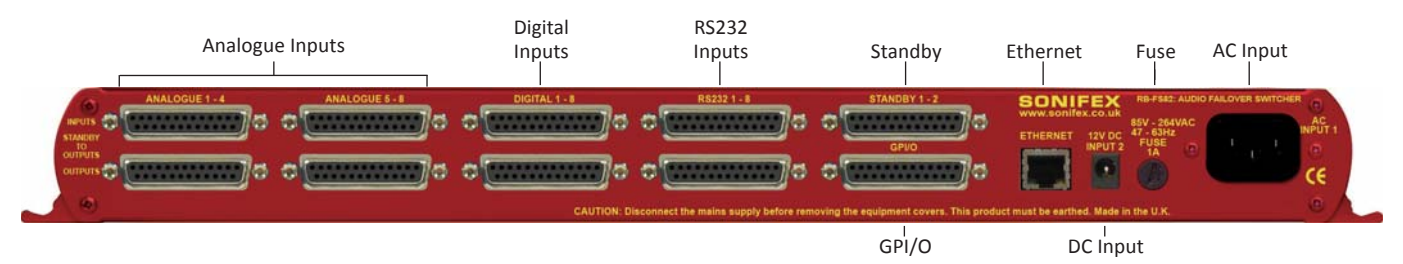

### **Rear Panel Connections**

Fig 2-4: The RB-FS82 Rear Panel

The back panel consists of  $10 \times 25$  way D-Type sockets, an Ethernet port and power inlets.

#### **Ethernet Port**

The Ethernet port is a standard RJ-45 connector on the rear panel. It is a 10/100Mbps link and has green and amber indicators for link status and speed selection. The unit can be controlled remotely over the Ethernet connection using the built-in webserver. By default the unit is configured for dynamic addressing using DHCP.

The connections for the RJ45 connector are as follows:

| Ethernet Connector (RJ-45) |                   |       |                  |  |  |
|----------------------------|-------------------|-------|------------------|--|--|
| Pin No.                    | Function          |       |                  |  |  |
| Pin 1                      | Transmit data (+) | Pin 5 | No connection    |  |  |
| Pin 2                      | Transmit data (-) | Pin 6 | Receive data (-) |  |  |
| Pin 3                      | Receive data (+)  | Pin 7 | No connection    |  |  |
| Pin 4                      | No connection     | Pin 8 | No connection    |  |  |

### **AC Power Input**

The AC power is applied via a standard three-pin IEC male socket. Mains voltages between 85V and 264V AC and frequencies between 47 and 63Hz are accepted without adjustment.

A 2A, 5 x 20mm SB fuse is used. The Earth pin MUST be connected to ensure safety.

### **DC Power Input**

The DC power is applied via a locking 2.5mm power socket 1 x 12V 1A DC supply,

### Analogue, AES/EBU Digital & RS232 Input & Outputs

The top row of D-Types take the input signals and from left to right correspond to; Analogue Channels 1 - 4, Analogue Channels 5 - 8, Digital Channels 1 - 8 and Standby Channels 1 and 2 for each signal type.

The first four bottom D-Types from left to right supply the output signals for the corresponding inputs above them.

See the 'D-Type Connection Details' section for specific connection details for each connector.

### 25 Way D-Type Connection Details

The following table gives the pin out for the main analogue, digital and RS232 input and output channels, according to standard D-Type pin ordering.

| Pin No | Analogue 1 Signals<br>(Channels 1 - 4) | Analogue 2 Signals<br>(Channels 5 - 8) | AES/EBU Digital<br>Signals | RS232<br>Signals | Female<br>Connector on        | Male<br>Mating     |
|--------|----------------------------------------|----------------------------------------|----------------------------|------------------|-------------------------------|--------------------|
| Pin 1  | Ch1 L - Phase                          | Ch5 L - Phase                          | Ch1 - Phase                | Ch1 - TXD        | Rear Panel                    | Connector          |
| Pin 14 | Ch1 L - Non-Phase                      | Ch5 L - Non-Phase                      | Ch1 - Non-Phase            | Ch1 - RXD        | Pin 1                         | Pin 13             |
| Pin 2  | Screen                                 | Screen                                 | Screen                     | Screen           | Pin 14                        | Pin                |
| Pin 15 | Ch1 R - Phase                          | Ch5 R - Phase                          | Ch2 - Phase                | Ch2 - TXD        | •                             | •                  |
| Pin 3  | Ch1 R - Non-Phase                      | Ch5 R - Non-Phase                      | Ch2 - Non-Phase            | Ch2 - RXD        | •                             | •                  |
| Pin 16 | Screen                                 | Screen                                 | Screen                     | Screen           | •                             | •                  |
| Pin 4  | Ch2 L - Phase                          | Ch6 L - Phase                          | Ch3 - Phase                | Ch3 - TXD        | •                             | •                  |
| Pin 17 | Ch2 L - Non-Phase                      | Ch6 L - Non-Phase                      | Ch3 - Non-Phase            | Ch3 - RXD        |                               | •                  |
| Pin 5  | Screen                                 | Screen                                 | Screen                     | Screen           |                               | •                  |
| Pin 18 | Ch2 R - Phase                          | Ch6 R - Phase                          | Ch4 - Phase                | Ch4 - TXD        | •                             | ••                 |
| Pin 6  | Ch2 R - Non-Phase                      | Ch6 R - Non-Phase                      | Ch4 - Non-Phase            | Ch4 - RXD        | •                             | •                  |
| Pin 19 | Screen                                 | Screen                                 | Screen                     | Screen           | •                             | •                  |
| Pin 7  | Ch3 L - Phase                          | Ch7 L - Phase                          | Ch5 - Phase                | Ch5 - TXD        | •                             | • •                |
| Pin 20 | Ch3 L - Non-Phase                      | Ch7 L - Non-Phase                      | Ch5 - Non-Phase            | Ch5 - RXD        | •                             | •                  |
| Pin 8  | Screen                                 | Screen                                 | Screen                     | Screen           | •                             | •                  |
| Pin 21 | Ch3 R - Phase                          | Ch7 R - Phase                          | Ch6 - Phase                | Ch6 - TXD        | • Pin 25                      | Pin                |
| Pin 9  | Ch3 R - Non-Phase                      | Ch7 R - Non-Phase                      | Ch6 - Non-Phase            | Ch6 - RXD        | Pin 13 •                      | Pin 1              |
| Pin 22 | Screen                                 | Screen                                 | Screen                     | Screen           |                               | -                  |
| Pin 10 | Ch4 L - Phase                          | Ch8 L - Phase                          | Ch7 - Phase                | Ch7 - TXD        | Fig 2-5: The RB-FS82 Female a | nd Male Connectors |
| Pin 23 | Ch4 L - Non-Phase                      | Ch8 L - Non-Phase                      | Ch7 - Non-Phase            | Ch7 - RXD        |                               |                    |
| Pin 11 | Screen                                 | Screen                                 | Screen                     | Screen           |                               |                    |
| Pin 24 | Ch4 R - Phase                          | Ch8 R - Phase                          | Ch8 - Phase                | Ch8 - TXD        | ]                             |                    |
| Pin 12 | Ch4 R - Non-Phase                      | Ch8 R - Non-Phase                      | Ch8 - Non-Phase            | Ch8 - RXD        | ]                             |                    |
| Pin 25 | Screen                                 | Screen                                 | Screen                     | Screen           | 1                             |                    |
| Pin 13 | N/C                                    | N/C                                    | N/C                        | N/C              |                               |                    |

### **GPIO Connector**

The last D-Type on the bottom of the rear panel is the GPIO connector and is the location of the 10 GPI Alarm pins corresponding to each of the input signal paths. The 10 pins for the closing contact alarms generated by the RB-FS82 are also here, along with ground reference pins to facilitate the operation of the GPIs in active low mode.

| Pin No. | Signal | I/O | Description                             |
|---------|--------|-----|-----------------------------------------|
| Pin 1   | GPO1-1 | 0   | Closing Contact Alarm 1                 |
| Pin 14  | GPO1-2 | 0   | Closing Contact Alarm 2                 |
| Pin 2   | GPO2-1 | 0   | Closing Contact Alarm 3                 |
| Pin 15  | GPO2-2 | 0   | Closing Contact Alarm 4                 |
| Pin 3   | GPO3-1 | 0   | Closing Contact Alarm 5                 |
| Pin 16  | GPO3-2 | 0   | Closing Contact Alarm 6                 |
| Pin 4   | GPO4-1 | 0   | Closing Contact Alarm 7                 |
| Pin 17  | GPO4-2 | 0   | Closing Contact Alarm 8                 |
| Pin 5   | GPO5-1 | 0   | Closing Contact Alarm 9                 |
| Pin 18  | GPO5-2 | 0   | Closing Contact Alarm 10                |
| Pin 6   | GPI-1  | I   | General Purpose Input 1 - Alarm Signal  |
| Pin 19  | GPI-2  | I   | General Purpose Input 2 - Alarm Signal  |
| Pin 7   | GPI-3  | I   | General Purpose Input 3 - Alarm Signal  |
| Pin 20  | GPI-4  | I   | General Purpose Input 4 - Alarm Signal  |
| Pin 8   | GPI-5  | I   | General Purpose Input 5 - Alarm Signal  |
| Pin 21  | GPI-6  | I.  | General Purpose Input 6 - Alarm Signal  |
| Pin 9   | GPI-7  | I   | General Purpose Input 7 - Alarm Signal  |
| Pin 22  | GPI-8  | I.  | General Purpose Input 8 - Alarm Signal  |
| Pin 10  | GPI-9  | I   | General Purpose Input 9 - Alarm Signal  |
| Pin 23  | GPI-10 | I   | General Purpose Input 10 - Alarm Signal |
| Pin 11  | N/C    | -   |                                         |
| Pin 24  | N/C    | -   |                                         |
| Pin 12  | DGND   | -   | Ground Return for External Circuits     |
| Pin 25  | DGND   | -   | Ground Return for External Circuits     |
| Pin 13  | DGND   | -   | Ground Return for External Circuits     |

### Standby 1 - 2 Connector

The following table gives the connections for the Standby Channel connectors.

| Pin No. | Туре                               | Signal         |
|---------|------------------------------------|----------------|
| Pin 1   | Standby 1 RS232                    | SB1-TXD        |
| Pin 14  | Standby 1 RS232                    | SB1-RXD        |
| Pin 2   | Screen                             | SCREEN         |
| Pin 15  | Standby 2 RS232                    | SB2-TXD        |
| Pin 3   | Standby 2 RS232                    | SB2-RXD        |
| Pin 16  | Screen                             | SCREEN         |
| Pin 4   | Standby 1 AES/EBU Phase            | SB1 Digital P  |
| Pin 17  | Standby 1 AES/EBU Non-Phase        | SB1 Digital NP |
| Pin 5   | Screen                             | SCREEN         |
| Pin 18  | Standby 2 AES/EBU Phase            | SB2 Digital P  |
| Pin 6   | Standby 2 AES/EBU Non-Phase        | SB2 Digital NP |
| Pin 19  | Screen                             | SCREEN         |
| Pin 7   | Standby 1 Analogue Left Phase      | SB1 Left P     |
| Pin 20  | Standby 1 Analogue Left Non-Phase  | SB1 Left NP    |
| Pin 8   | Screen                             | SCREEN         |
| Pin 21  | Standby 1 Analogue Right Phase     | SB1 Right P    |
| Pin 9   | Standby 1 Analogue Right Non-Phase | SB1 Right NP   |
| Pin 22  | Screen                             | SCREEN         |
| Pin 10  | Standby 2 Analogue Left Phase      | SB2 Left P     |
| Pin 23  | Standby 2 Analogue Left Non-Phase  | SB2 Left NP    |
| Pin 11  | Screen                             | SCREEN         |
| Pin 24  | Standby 2 Analogue Right Phase     | SB2 Right P    |
| Pin 12  | Standby 2 Analogue Right Non-Phase | SB2 Right NP   |
| Pin 25  | Screen                             | SCREEN         |
| Pin 13  | -                                  | N/C            |

### **Typical Application**

The primary application of the RB-FS82 is to monitor the status of 8 main signal groups and, in the event of an alarm status, route one of 2 standby signal groups accordingly. The statuses of both the 8 main signal groups and the 2 standby groups are monitored via GPI pins located on the rear of the unit. In this example, the term 'passive through' refers to the input being routed to the output directly.

Imagine you have your 8 main signal groups from decoders, for example, connected through the RB-FS82 to encoders. You would also have up to 2 standby signal groups connected to the standby inputs on the rear of the RB-FS82 and each decoder status would be relayed to the RB-FS82 using the GPI connections on the rear of the unit.

Whilst each decoder is working as expected, all GPI pins are inactive and the RB-FS82 is passively routing all of the decoded signal groups to the encoders connected at its outputs. All of the red indicators on the front panel are off and the two RESTORE buttons are illuminated green to show that they are not in use.

### **Failure Detection**

When a problem occurs with decoder 6, for example, it activates the relevant GPI pin to alarm main signal group 6. The RB-FS82 immediately switches standby group 1 to main signal group 6 output. The corresponding red standby indicator illuminates for group 6 on the front panel of the RBFS82.

Also the RESTORE 1 button becomes illuminated orange to indicate that standby signal group 1 is in use.

Now imagine that decoder 4 were to fail as well. The RB-FS82 senses the alarm GPI status and immediately switches standby signal group 2 to main signal group 4 output. Again, the corresponding red standby indicator illuminates for group 4 on the front panel of the RB-FS82 and the RESTORE 2 button becomes illuminated orange to indicate that standby signal group 2 is in use.

If any more decoders were to signal an alarm status, the RB-FS82 would be unable to switch the output in question to a standby signal group, as both are already in use. In this case you may configure the behaviour in one of two ways; the RB-FS82 can either continue to route through the signal group despite the alarmed state, or the RB-FS82 can break the signal paths and route "silence" instead. In either case, both of the red front panel indicators flash simultaneously to indicate that a signal source is alarmed and is not routing a standby signal group.

### Setting a Priority Signal Input

There is a Priority feature which can be configured for any one of the 8 main signal groups. Following the example above, if main signal group 1 were defined as the priority and it was to become alarmed (whilst both standby signal groups were already being used by main groups 6 and 4), then the most recently routed standby signal group, in this case standby 2, would be "stolen" by signal group 1 and main signal group 4 would route either "silence" or passive through.

### **Restoring Signals**

Now let's say that decoder 4 begins functioning normally and removes its alarm status. If signal group 4 is configured to Automatic Restore mode, the RB-FS82 immediately switches the signal path back to passive through, if it was not already in this state. The red front panel indicators for signal group 4 both turn off to indicate that there is no longer an alarm condition.

If signal groups 6 and 1 are both configured as Manual Restore mode, when their respective alarm conditions are lifted the RB-FS82 indicates that each channel can now be restored by flashing the relevant RESTORE button orange. Pressing the RESTORE button turns off the red front panel indicators for the relevant signal group and also illuminates the RESTORE button green to show that this standby signal group is no longer in use.

### **GPI** Operation

There are GPI pins to sense the status of the 2 standby signal groups as well. If the status of a standby group becomes alarmed whilst it is being routed to one of the 8 main signal outputs, then the main signal output switches to its routing preference, either silence or passive through. This is equivalent to having the standby signal stolen by a higher priority main signal group.

### **Power Supply Monitoring**

The RB-FS82 monitors each power supply connection and displays a status and an approximate voltage reading for both on the webpage. When a power supply is operating at an acceptable level the front panel green indicator will be on solidly. If though a 12V battery pack was connected to the DC input which was in a state of discharge, it may only produce 10.5V anything below 11V is seen by the RB-FS82 as a fault. In this case the green front panel indicator flashes to indicate this and any associated enabled alarms or SNMP traps are also generated.

### Alarm Output Relays & SNMP

There are 5 closing contact relays present on the rear panel GPIO connector. These are used to create alarms from the RB-FS82 in various circumstances. There is an alarm for the validity of each power supply, one to show the usage state of each standby signal group and a summary alarm, which is active whenever any other alarm is present.

In addition to these physical alarm signals the RB-FS82 can generate SNMP Traps upon most actions: PSU failure, PSU return, Standby activation/ deactivation and any change to a main signal group routing. The current status of all main and standby signal group inputs and outputs, along with power supply states and levels can be read back by a Network Management System (NMS) using SNMP Get functionality.

The configuration of the options and alarms mentioned above is performed via the built in web browser based GUI.

### Network Discovery & Webserver Configuration

In addition to any physical controls the RB-FS82 has a built in webserver which can allow you to control and configure the unit remotely through a web browser. The webpage interface also enables you to view status information, alter network settings, and update product firmware.

The RB-FS82 network interface employs Zeroconf networking, meaning that it supports DHCP, AutoIP and MDNS-SD using Bonjour. We provide a free application available for download from our website (www.sonifex.co.uk/ technical/software), to facilitate the discovery and use of Sonifex network enabled hardware, see below for more information.

### Connecting to the unit:

Connecting to the webpage interface is as simple as typing the IP address of the unit into the address bar of a web browser on a PC connected to the same network.

### DHCP

The RB-FS82 will have DHCP and AutoIP enabled by default, if your network has a DHCP server then the unit will be assigned an IP address which can be found easily by using the Sonifex service discovery application, or by contacting your network administrator. The nature of DHCP means that the unit is not guaranteed to maintain a fixed IP address each time it is reconnected to the network. See the section on static network settings below for information on how to fix the IP address of the unit.

### **AutolP**

If your network does not support DHCP or it is disabled, then with AutoIP enabled the unit will assign itself an IP address from the AutoIP range (169.254.1.0 to 169.254.254.255). Once an AutoIP address has been assigned you will need to connect the unit directly to a PC using an Ethernet cable. Ensure that the PC has dynamic addressing enabled and you will be

able to use the Sonifex discovery application on this mini network to access the webpage interface.

### **Static Network Settings**

Accessing the webpage interface allows you to configure the network settings as you like. To give the unit a fixed network address, enter appropriate static details and disable both DHCP and AutolP. The unit will now apply the static network settings whenever it is connected to a network.

### **MDNS-SD** and Bonjour

Bonjour is a hardware discovery service developed by Apple and as such it is natively supported by Apple devices and operating systems. Bonjour for Windows is available, go to our website (www.sonifex.co.uk/technical/ software) or other download stores and download the appropriate version for your operating system.

On a Bonjour enabled device or system, you can connect to a unit using only its hostname. By default the hostname for the RB-FS82 will be the hardware ID appended by the unique serial number of the unit:

### [Hardware ID] – [Serial No.] RB-FS82-654321

To connect to a unit using Bonjour you can simply discover and launch the webpage interface from the Sonifex service discovery application. Alternatively you can simply type the hostname appended by the local domain name into the address bar of your web browser, for the example above you would enter the following:

### RB-FS82-654321.local.

The hostname is independent of the IP address and this means that the unit can always be discovered and accessed in this way, regardless of which IP address it has been assigned by a DHCP server. The hostname can be changed to make it more memorable or descriptive of an implementation, however, conflicting names should be avoided.

### Sonifex Service Discovery App

This is a free download for Windows, available from our website (www. sonifex.co.uk/technical/software). This application uses Bonjour to locate networked hardware and discover what services it has to offer. On a device or system running Bonjour you can discover Sonifex hardware and launch the webserver interface if available. The application also offers legacy discovery for systems which do not support Bonjour or for Sonifex hardware which is not running MDNS-SD.

The web based GUI has a menu bar that allows you to navigate through various pages to configure different aspects of the unit. Each page follows the same standard layout as the Home page, with current status/ configuration settings on the left and tooltip explanations in the box on the right. The page footer contains contact details for Sonifex LTD. A brief overview of each page follows:

**Home:** This page allows you to view the current status of the input/output ports and the power supplies. The page automatically updates to show current data from the unit.

**Device Info:** This page useful information about the unit you are connected such as the Version Number, Serial Number, MAC Address and active Network Address.

Network: This page allows you to change the network settings of the unit.

**SNMP:** This page allows you to change the community string for this unit You can also configure, enable / disable, up to 3 SNMP trap destinations, which will receive any SNMP traps generated by the RB-FS82 as it functions.

**Channels:** This page allows you to configure various settings for each of the 10 channels (8 Main and 2 Standby). At the top there are two global settings, Global Restore, which is described previously, and Priority. The Priority setting allows the implementation to favour one channel above all others. This basically means that in the event of the Priority channel becoming Alarmed whilst both Standby channels are already in use, the

Priority channel will "steal" a Standby channel from one of the other, lower priority channels.

For each of the 8 Main channels you can specify whether the path should Auto restore or not, and you can pick the routing preference for when no Standby is available. There is the option to select whether you want the GPI alarm pin to be active high or active low for each channel. You can also enable and disable various SNMP traps relating to each channel here. For the standby channels there are more SNMP trap enable/disable options.

**Power:** This page allows you to enable/disable various SNMP traps relating to PSU1 and PSU2.

**GPO:** This page lets you mask/unmask the Alarms (closing contacts) generated from the FS82. Useful, for example, if you are only going to be using PSU1 you can prev ent the PSU2 alarm from activating.

**LEDs:** This page simply lets you control the relative brightness of the LEDs on the front panel, in graduated steps from 1-5, with 5 being the brightest.

**Update:** This page allows you to load new firmware into the unit. Simply browse to the location of the correct .dwn file and click update.

**Reset to Defaults:** This is a button which restores the majority of the units settings to default values.

### 2 RB-FS82 Audio Failover Switcher, 8 Main I/O, 2 Standby I/O

| Sonifex Service Discovery                                                                | Sonifex Service Discove  | iry                      | X            |
|------------------------------------------------------------------------------------------|--------------------------|--------------------------|--------------|
| Bonjour Legacy Discovery Basic Messaging Messaging                                       | Bonjour Legacy Discovery | Basic Messaging Messagin | g            |
| Service: Results:                                                                        |                          |                          |              |
| AirPort Base Station Sonifex RB-FS82 777777<br>AppleShare Server Sonifex RB-SD 11P 0 (2) | Product S                | erial No. IP Addres      | ss Webserver |
| File Transfer (FTP)                                                                      | RB-SD1IP 0               | 00000 192.168.           | 0.209 Y      |
| IChat<br>Printer (LPD)                                                                   | RB-FS82 7                | 77777 192.168.           | 0.181 Y      |
| Remote AppleEvents                                                                       |                          |                          |              |
| Secure Shell (SSH)<br>Trivial File Transfer (TFTP)                                       |                          |                          |              |
| Web Servers (HTTP)                                                                       |                          |                          |              |
| Ravenna Web Server (HTTP)                                                                |                          |                          |              |
| Windows File Sharing<br>Xserve RATD                                                      |                          |                          |              |
| RTSP over TCP                                                                            |                          |                          |              |
| RTSP over UDP<br>Ravenna Stream                                                          |                          |                          |              |
| Sonifex Messaging                                                                        |                          |                          |              |
|                                                                                          |                          |                          |              |
|                                                                                          |                          |                          |              |
|                                                                                          |                          |                          |              |
|                                                                                          |                          |                          |              |
| Domain:                                                                                  |                          |                          |              |
| local.                                                                                   |                          |                          |              |
|                                                                                          |                          |                          |              |
|                                                                                          |                          |                          |              |
|                                                                                          |                          |                          |              |
| Target: RB-FS82-777777.local.                                                            |                          |                          |              |
| IPv4: 169.254.191.169 Port: 80                                                           |                          |                          |              |
|                                                                                          |                          |                          |              |
| Launch                                                                                   | Refresh                  |                          | Launch       |
|                                                                                          |                          |                          |              |

Fig 2-6: The RB-FS82 Bonjour Panel

Fig 2-7: The RB-FS82 Legacy Discovery Panel

### **Device Info**

| DEVICE BB F582<br>ericle Immore 777777<br>Hescription: Redos Falover Switch 8 Mare, 2 Standby<br>Immore Veralow: V103                 | Device Information This page where general information about the connected RE-7352 |
|----------------------------------------------------------------------------------------------------|------------------------------------------------------------------------------------|
| look Name: BB/B50277777<br>look Name: BAddress<br>look PAddress<br>look PAddress<br>1921 150 20<br>look PAddress<br>00 50 C2 05 A9 DE |                                                                                    |

Fig 2-8: The RB-FS82 Device Info Panel

**Device Info:** This page useful information about the unit you are connected such as the Version Number, Serial Number, MAC Address and active Network Address.

### Home Page

| HOME          | ~    |      | SNM<br>Chan<br>Power | neh.<br>v | opene    |   |    |     | Home Page                                                                                                    |
|---------------|------|------|----------------------|-----------|----------|---|----|-----|----------------------------------------------------------------------------------------------------|
| Input Status: | 3    | 4    | LED9                 | 6         | 7        |   | 51 | S2  | Impot Status<br>The current status of the II main input channels and each of the 2 standby channels. Gre                                                                                                    |
| i i           |      |      |                      |           | Ċ.       | É |    | 111 | indicates a valid signal and red indicates an invalid signal.                                                                                                    |
| Output Status | K    |      |                      |           |          |   |    |     | Output Status                                                                                                    |
|               | 3    | 4    | 5                    | 6         | <u>'</u> | 8 |    |     | The current status of the 8 output channels. Green indicates a valid signal, red indicates<br>invalid signal and gray indicates that the channel is routing stience. If the channel is routin<br>standby signal, the standby chained number will appear inside the indicator. |
|               |      |      |                      |           |          |   |    |     | BOTE: The Datus for standby 1 and 2 are lateled $^{\rm cr}$ and $^{\rm cr}$ respectively. This is to allow indicates of when a specific channel is routing a standby signal.                                                                                                  |
|               | P    | SU 1 |                      | PSU 2     |          |   |    |     |                                                                                                    |
| Of IL Frances |      | -    |                      | -         |          |   |    |     | Power Supply Status                                                                                                    |
| PSU Voltage:  | i, t | 2.0V |                      | 12.7V     |          |   |    |     | The current status and an approximate visibility of each power supply an solven here, in<br>indicates that the visibility augulited is not within the acceptable range.                                                                                                    |
|               |      |      |                      |           |          |   |    |     |                                                                                                    |
|               |      |      |                      |           |          |   |    |     |                                                                                                    |

Fig 2-9: The RB-FS82 Home Screen

### **Input Status**

The current status of the 8 main input channels and each of the 2 standby channels. Green indicates a valid signal and red indicates an invalid signal.

### **Output Status**

The current status of the 8 output channels. Green indicates a valid signal, red indicates an invalid signal and grey indicates that the channel is routing silence. If the channel is routing a standby signal, the standby channel number will appear inside the indicator.

**Note:** The Status for standby 1 and 2 are labelled "I" and "II" respectively. This is to allow clear indication of when a specific channel is routing a standby signal.

### **Power Supply Status**

The current status and an approximate voltage of each power supply are shown here. Red indicates that the voltage supplied is not within the acceptable range.

### **Network Settings**

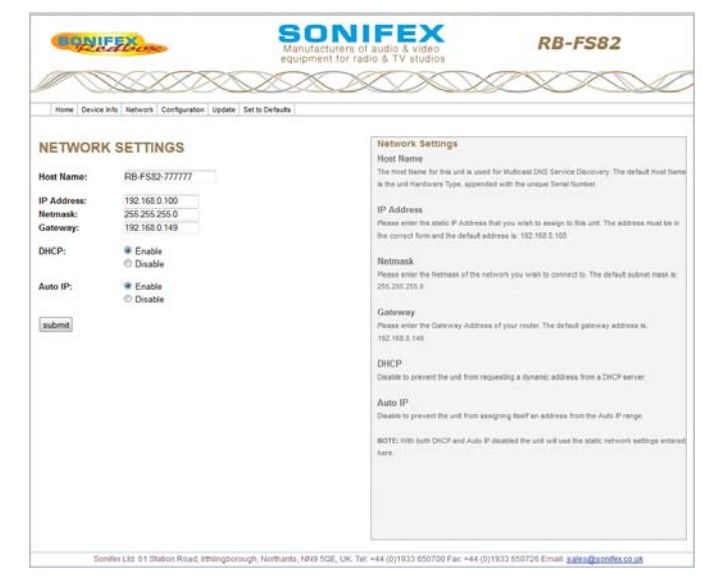

Fig 2-10: The RB-FS82 Network Settings Screen

### **Host Name**

The Host Name for this unit is used for Multicast DNS Service Discovery. The default Host Name is the unit Hardware Type, appended with the unique Serial Number.

### **IP Address**

Please enter the static IP Address that you wish to assign to this unit. The address must be in the correct form and the default address is: 192.168.0.100

### Netmask

Please enter the Netmask of the network you wish to connect to. The default subnet mask is: 255.255.255.0

### Gateway

Please enter the Gateway Address of your router. The default gateway address is: 192.168.0.149

### DHCP

Disable to prevent the unit from requesting a dynamic address from a DHCP server.

### Auto IP

Disable to prevent the unit from assigning itself an address from the Auto IP range.

**Note:** With both DHCP and Auto IP disabled the unit will use the network settings entered above.

### SNMP

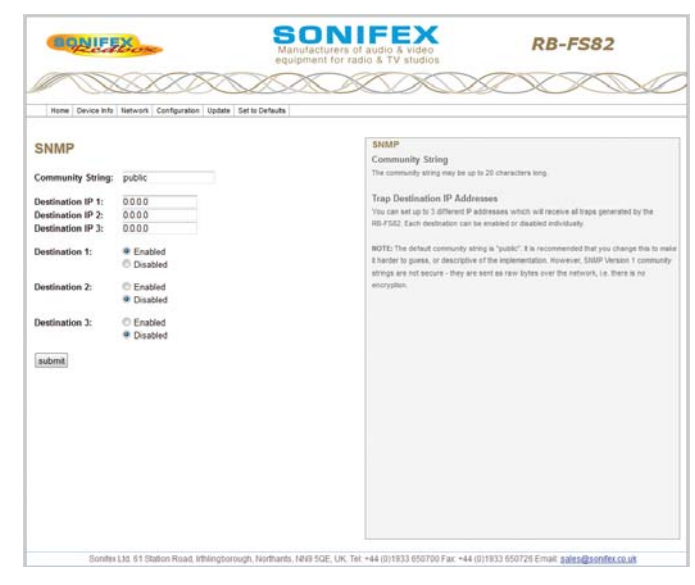

#### Fig 2-11: The RB-FS82 SNMP Screen

### **Community String**

The community string may be up to 20 characters long.

### **Trap Destination IP Addresses**

You can set up to 3 different IP addresses which will receive all traps generated by the RB-FS82. Each destination can be enabled or disabled individually.

Note: The default community string is "public". It is recommended that you change this to make it harder to guess, or descriptive of the implementation. However, SNMP Version 1 community strings are not secure - they are sent as raw bytes over the network, i.e. there is no encryption.

| Home Device Info                         | Network Configuration Update            | Set to Defaults                                                                                                    |
|------------------------------------------|-----------------------------------------|----------------------------------------------------------------------------------------------------|
| CHANNELS<br>Global Restore:<br>Priority: | Per Channel •<br>None •                 | Channel Settings<br>Extent each Channel you wish to configure from the drop down tell and change the settings or<br>required. You may configure at channess before submitting.<br>Global Restore<br>'You can channel submitting options as configured for each individual channel (the |
| Select Channel:                          | 1 •                                     | Channell, or ant global AutoManual. Note that this setting can also be controlled physically the third panel of the unit.                                                                                                    |
| Status Trap:<br>Restore:                 | ©Enable<br>®Disable<br>®Auto<br>©Manual | Priority<br>One of the B mean channels can be set as a priority route for a standay separa. This priority<br>channel will "field" a standay separa, if necessary, from another channel when it detects a<br>failure.                                                                   |
| Route Pret:                              | C Through<br>B Silence<br>Active Low    | Status / Active / Inactive - Trap<br>Enable or cloade the SIMP Trap generated when it the subjuct status of a channel changes.<br>There are also Traps to indicate when a standby signal is in use (Active) or not (inactive).                                                         |
| submit                                   | ©Active High                            | Restore<br>The 85-752 can effer automatically restore a channel from standby when the signal comes<br>up, or well for the user to namually restore the signal pain.                                                                                                    |
|                                          |                                         | Route Preference:<br>Units along the first routing preference is along its actuality charact if he standay signal<br>existing, the out can effect pass through the project sprate rende stores.                                                                                        |
|                                          |                                         | GPI Alarm .<br>Each of the 10 Channel Alarm OP pins can be Active Low (alarmed when pulled to pround) or<br>Active High (alarmed virtue init spen).                                                                                                    |

### **Channel Settings**

#### Fig 2-12: The RB-FS82 Channel Settings Screen

Select each Channel you wish to configure from the drop down list and change its settings as required. Once you have configured all channels, hit submit.

### **Global Restore**

You can choose to use restore options as configured for each individual channel (Per Channel), or set global Auto/Manual.

**Note:** this setting can also be controlled physically from the front panel of the unit

### Priority

One of the 8 main channels can be set as a priority route for a standby signal. This priority channel will "steal" a standby signal, if necessary, from another channel when it detects a failure.

### Status / Down / Up / Active / Inactive - Trap

Enable or disable the SNMP Trap which is generated when this channel changes output status, goes down or comes back up. There are additional Traps to indicate when a standby signal is active (in use) or inactive (not used).

### Restore

The RB-FS82 can either automatically restore a channel from standby when the signal comes up, or wait for the user to manually restore the signal path.

### **Route Preference**

When a channel is down, the first routing preference is always a standby channel, if both standby signals are in use by channels with higher priority, the RB-FS82 can either pass through the original signal or route silence.

### **GPI Alarm**

Each of the 10 Channel Alarm GPI pins can be Active Low (alarmed when pulled to ground) or Active High (alarmed when left open).

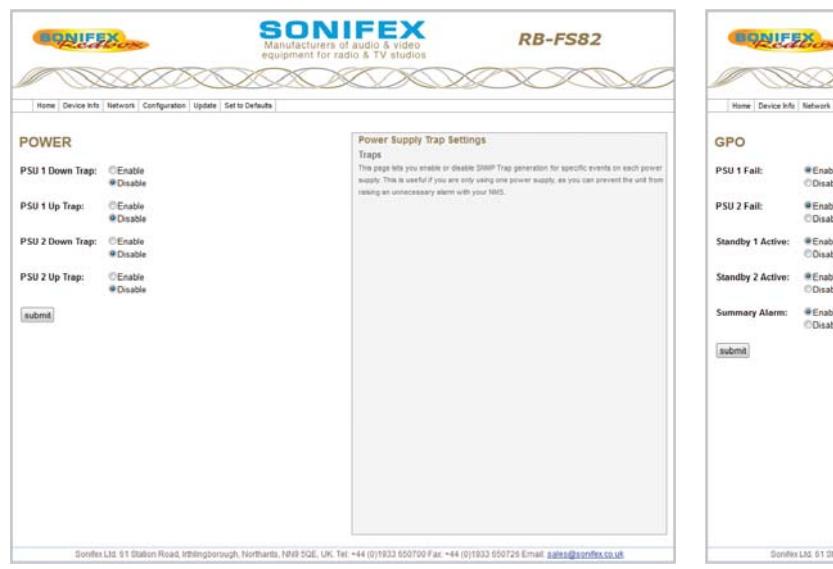

### **Power Supply Trap Settings**

### GPO Settings

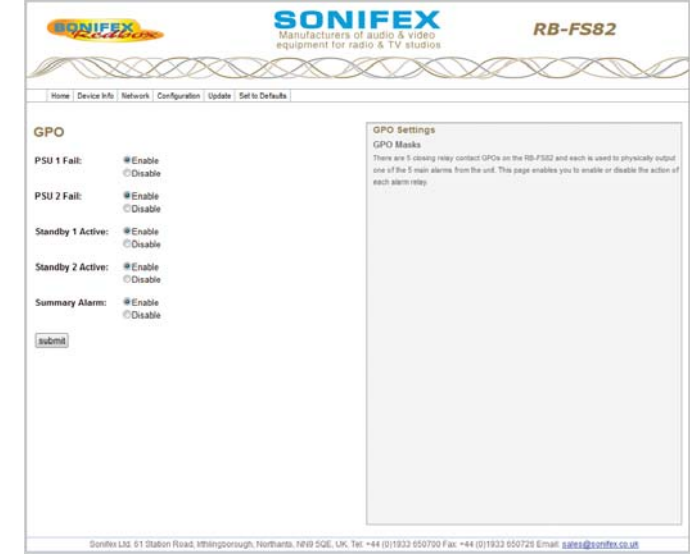

Fig 2-13: The RB-FS82 Power Supply Trap Settings Screen

### Traps

This page lets you enable or disable SNMP Trap generation for specific events on each power supply. This is useful if you are only using one power supply, as you can prevent the unit from raising an unnecessary alarm with your NMS.

#### Fig 2-14: The RB-FS82 GPO Settings Screen

### **GPO Masks**

There are 5 closing relay contact GPOs on the RB-FS82 and each is used to physically output one of the 5 main alarms from the unit. This page enables you to enable or disable the action of each alarm relay.

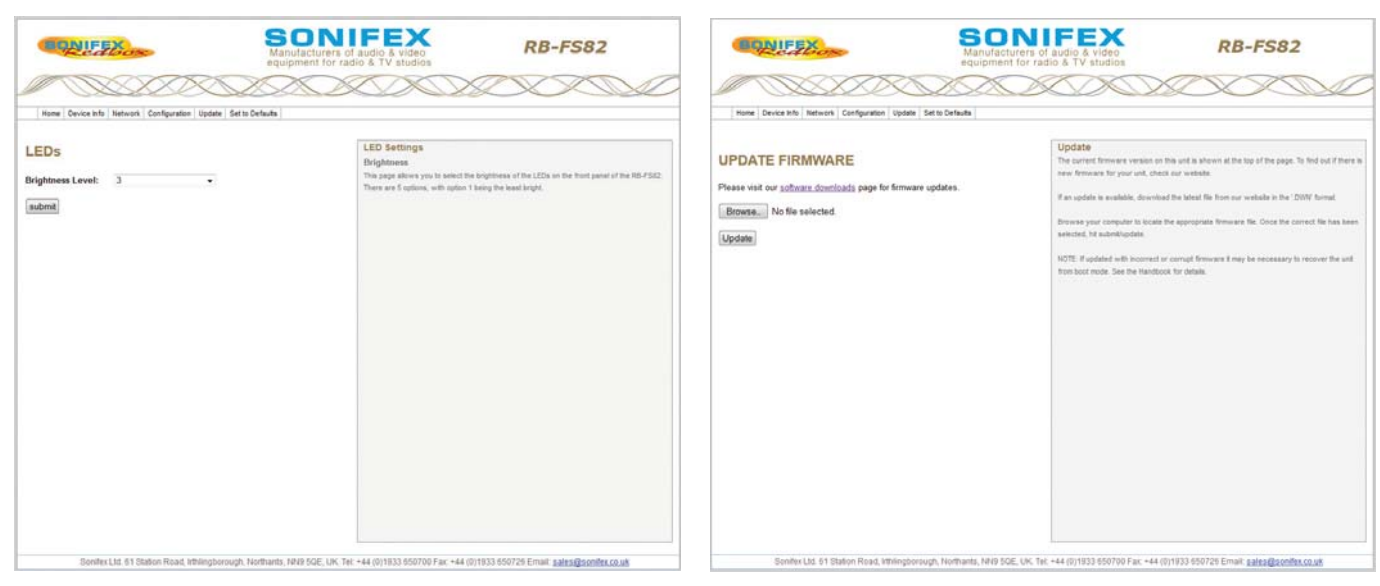

Update

### **LED Settings**

### Fig 2-15: The RB-FS82 LED Settings Screen

### Brightness

This page allows you to select the brightness of the LEDs on the front panel of the RB-FS82. There are 5 options, with option 1 being the least bright.

#### Fig 2-16: The RB-FS82 Update Screen

The current firmware version on this unit is shown at the top of the page. To find out if there is new firmware for your unit, check our website.

If an update is available, download the latest file from our website in the '.DWN' format.

Browse your computer to locate the appropriate firmware file. Once the correct file has been selected, hit submit/update.

**Note:** If updated with incorrect or corrupt firmware it may be necessary to recover the unit from boot mode. See the Handbook for details.

### **Technical Specifications**

| Audio Specification - Di                        | igital                                                             | Standby 1&2 Inputs:                  | 2 x Analogue differential stereo inputs<br>2 x Stereo digital inputs<br>2 x RS232 Communication line pairs<br>on 1 x 25 way D-Type female |  |
|-------------------------------------------------|--------------------------------------------------------------------|--------------------------------------|----------------------------------------------------------------------------------------------------|--|
| The RB-FS82 uses passiv overall audio performar | ve fixed switching relays which don't affect the<br>nce            |                                      |                                                                                                    |  |
| Audio Specification - A                         | nalogue                                                            | 51                                   | 10/100Mbra or 1 v DI45 control                                                                                                    |  |
| Crosstalk:                                      | >86dB                                                              | Ethernet Port:                       | 10/100Mbps on 1 x RJ45 socket for IP control,<br>SNMP and web GUI                                                                         |  |
| Front Panel Operationa                          | I Controls                                                         | Mains Input (AC):                    | 1 x Universal filtered IEC,<br>continuously rated 85-264VAC<br>@47- 63Hz, max 20W, plus<br>1 x 12V 1A DC supply,<br>2.5mm socket fused.   |  |
| Manual Switching:                               | Via Restore 1 & Restore 2 push-buttons                             |                                      |                                                                                                    |  |
| Front Panel Indicators                          |                                                                    |                                      |                                                                                                    |  |
| Power LEDs:                                     | 2 x Power indicators                                               | Nominal Input (DC):                  | 12V DC                                                                                                    |  |
| Channel Status LEDs:                            | 16 x Standby status indicators, 2 per channel.                     | Maximum Operating                    | 5 5V to 13 5V DC                                                                                                    |  |
| Standby Restore LEDs:                           | 2 x illuminated buttons.                                           | Software Undervolt                   | Vin < 11V                                                                                                    |  |
| <b>Rear Panel Connections</b>                   | s                                                                  | or (Dual DC):<br>Nominal Input (DC): | 2 x 18V-75V 20W max. DC supply.                                                                                                    |  |
| Analogue Inputs:                                | 8 x differential stereo inputs across<br>2 x 25 way D-Types female |                                      | 2.5mm socket fused.<br>24V to 48V DC                                                                                                    |  |
| Digital Inputs:                                 | 8 x inputs on<br>1 x 25 way D-Type female                          | Maximum Operating<br>Range (DC):     | 20V to 60V DC                                                                                                    |  |
| Analogue Outputs:                               | 8 x inputs on<br>1 x 25 way D-Type female                          | Alarm:                               | Vin < 22V                                                                                                    |  |
| Digital Outputs:                                | 8 x outputs on                                                     | Fuse Rating (AC):                    | 1 x Anti-surge fuse 2A 20 x 5mm                                                                                                    |  |
| 0                                               | 1 x 25 way D-Type female                                           |                                      |                                                                                                    |  |
| RS232 Inputs:                                   | 8 x RS232 communication lines on                                   | Equipment Type                       |                                                                                                    |  |
|                                                 | 1 x 25 way D-Type female                                           | RB-FS82:                             | Audio failover switcher, 8 + 2 inputs                                                                                                    |  |
| RS232 Outputs:                                  | 8 x RS232 communication lines on<br>1 x 25 way D-Type female       | RB-FS82DC:                           | Audio failover switcher, 8 + 2 inputs,<br>2 x DC inputs                                                                                   |  |
| GPI/O:                                          | 10 Inputs & 5 outputs on<br>1 x 25 pin D-Type female               |                                      |                                                                                                    |  |

| <b>Physical Specifications</b>                            |                                                                     |  |  |  |
|-----------------------------------------------------------|---------------------------------------------------------------------|--|--|--|
| Dimensions (Raw):                                         | 48cm(W) x 22cm(D) x 4.2cm(H) 1U<br>19" (W) x 8.7" (D) x 1.7" (H) 1U |  |  |  |
| Dimensions (Boxed):                                       | 55cm(W) x 28cm(D) x 17cm(H)<br>21.7"(W) x 11"(D) x 6.7"             |  |  |  |
| Weight:                                                   | Nett: 2.2kg Gross: 3.6kg<br>Nett: 4.8lb Gross: 8.0lb                |  |  |  |
| * Note that this product is deeper than standard Redboxes |                                                                     |  |  |  |
|                                                           |                                                                     |  |  |  |

### Accessories

RB-RK3:

1U Rear panel rack kit for large Redboxes

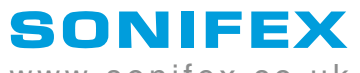

www.sonifex.co.uk

t:+44 (0)1933 650 700 f:+44 (0)1933 650 726 sales@sonifex.co.uk